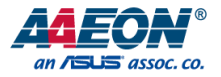

# BOXER-6645U-RPL

Fanless Embedded Box PC

User's Manual 1st Ed

Last Updated: February 10, 2025

#### **Copyright Notice**

This document is copyrighted, 2024. All rights are reserved. The original manufacturer reserves the right to make improvements to the products described in this manual at any time without notice.

No part of this manual may be reproduced, copied, translated, or transmitted in any form or by any means without the prior written permission of the original manufacturer. Information provided in this manual is intended to be accurate and reliable. However, the original manufacturer assumes no responsibility for its use, or for any infringements upon the rights of third parties that may result from its use.

The material in this document is for product information only and is subject to change without notice. While reasonable efforts have been made in the preparation of this document to assure its accuracy, AAEON assumes no liabilities resulting from errors or omissions in this document, or from the use of the information contained herein. AAEON reserves the right to make changes in the product design without notice to its users.

#### Acknowledgement

All other product name or trademarks are properties of their respective owners.

- Microsoft Windows<sup>®</sup> is a registered trademark of Microsoft Corp.
- Intel<sup>®</sup> is a registered trademark of Intel Corporation.
- Intel Core™ is a trademark of Intel Corporation.
- Linux<sup>®</sup> is a registered trademark of Linus Torvalds in the U.S. and other countries.
- Ubuntu and Canonical are registered trademarks of Canonical Ltd.

All other product names or trademarks are properties of their respective owners. The publisher of this document does not assume nor imply ownership of any trademarked product not listed herein.

### Packing List

Before setting up your product, please make sure the following items have been shipped:

| ltem |                             | Quantity |
|------|-----------------------------|----------|
| •    | BOXER-6645U-RPL             | 1        |
| •    | Wallmount Bracket           | 2        |
| •    | 3 Pin DC-In Power Connector | 1        |
| •    | Remote ON/OFF Cable         | 1        |
| •    | Screw Package               | 1        |

If any of these items are missing or damaged, please contact your distributor or sales representative immediately.

#### About this Document

This User's Manual contains all the essential information, such as detailed descriptions and explanations on the product's hardware and software features (if any), its specifications, dimensions, jumper/connector settings/definitions, and driver installation instructions (if any), to facilitate users in setting up their product.

Users may refer to the product page at AAEON.com for the latest version of this document.

## Safety Precautions

Please read the following safety instructions carefully. It is advised that you keep this manual for future references

- 1. All cautions and warnings on the device should be noted.
- 2. Make sure the power source matches the power rating of the device.
- Position the power cord so that people cannot step on it. Do not place anything over the power cord.
- Always completely disconnect the power before working on the system's hardware.
- 5. No connections should be made when the system is powered as a sudden rush of power may damage sensitive electronic components.
- If the device is not to be used for a long time, disconnect it from the power supply to avoid damage by transient over-voltage.
- 7. Always disconnect this device from any power supply before cleaning.
- 8. While cleaning, use a damp cloth instead of liquid or spray detergents.
- 9. Make sure the device is installed near a power outlet and is easily accessible.
- 10. Keep this device away from humidity.
- 11. Place the device on a solid surface during installation to prevent falls.
- 12. Do not cover the openings on the device to ensure optimal heat dissipation.
- 13. Watch out for high temperatures when the system is running.
- 14. Do not touch the heat sink or heat spreader when the system is running
- 15. Never pour any liquid into the openings. This could cause fire or electric shock.
- 16. As most electronic components are sensitive to static electrical charge, be sure to ground yourself to prevent static charge when installing the internal components. Use a grounding wrist strap and contain all electronic components in any static-shielded containers.

- 17. If any of the following situations arises, please the contact our service personnel:
  - i. Damaged power cord or plug
  - ii. Liquid intrusion to the device
  - iii. Exposure to moisture
  - iv. Device is not working as expected or in a manner as described in this manual
  - v. The device is dropped or damaged
  - vi. Any obvious signs of damage displayed on the device
- Do not leave this device in an uncontrolled environment with temperatures beyond the device's permitted storage temperatures (see chapter 1) to prevent damage.
- 19. Do NOT disassemble the motherboard so as not to damage the system or void your warranty.
- 20. If the thermal pad had been damaged, please contact AAEON's salesperson to purchase a new one. Do NOT use those of other brands.
- 21. The Hex Cylinder Coppers on the front panel are not removable.
- 22. Repeatedly assemble and disassemble the system may cause damages to the exterior paint and surface and screw holes.
- 23. Use the right size screwdriver.
- 24. Use the screwdriver correctly to remove screws from the system.

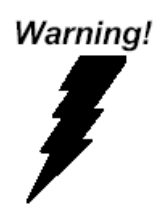

This device complies with Part 15 FCC Rules. Operation is subject to the following two conditions: (1) this device may not cause harmful interference, and (2) this device must accept any interference received including interference that may cause undesired operation.

#### Caution:

There is a danger of explosion if the battery is incorrectly replaced. Replace only with the same or equivalent type recommended by the manufacturer. Dispose of used batteries according to the manufacturer's instructions and your local government's recycling or disposal directives.

#### Attention:

Il y a un risque d'explosion si la batterie est remplacée de façon incorrecte. Ne la remplacer qu'avec le même modèle ou équivalent recommandé par le constructeur. Recycler les batteries usées en accord avec les instructions du fabricant et les directives gouvernementales de recyclage.

#### China RoHS Requirements (CN)

#### 产品中有毒有害物质或元素名称及含量

AAEON System

QO4-381 Rev.A2

|        | 有毒有害物质或元素 |        |            |          |       |        |  |
|--------|-----------|--------|------------|----------|-------|--------|--|
| 部件名称   | 铅         | 汞      | 镉          | 六价铬      | 多溴联苯  | 多溴二苯醚  |  |
|        | (Pb)      | (Hg)   | (Cd)       | (Cr(VI)) | (PBB) | (PBDE) |  |
| 印刷电路板  | ×         | 0      | 0          | 0        | 0     | 0      |  |
| 及其电子组件 | ×         | 0      | 0          | 0        | 0     | 0      |  |
| 外部信号   | ~         | $\sim$ | C          | 0        | 0     | 0      |  |
| 连接器及线材 | ×         | 0      | 0          | 0        | 0     | 0      |  |
| 外壳     | 0         | 0      | 0          | 0        | 0     | 0      |  |
| 中央处理器  | ~         | 0      | $\bigcirc$ | 0        | 0     | 0      |  |
| 与内存    | ~         | 0      | 0          | 0        | 0     | 0      |  |
| 硬盘     | ×         | 0      | 0          | 0        | 0     | 0      |  |
| 液晶模块   | ×         | 0      | 0          | 0        | 0     | 0      |  |
| 光驱     | ×         | 0      | 0          | 0        | 0     | 0      |  |
| 触控模块   | ×         | 0      | 0          | 0        | 0     | 0      |  |
| 电源     | ×         | 0      | 0          | 0        | 0     | 0      |  |
| 电池     | ×         | 0      | 0          | 0        | 0     | 0      |  |

本表格依据 SJ/T 11364 的规定编制。

〇: 表示该有毒有害物质在该部件所有均质材料中的含量均在 GB/T 26572 标准规定的限量要求以下。

×: 表示该有害物质的某一均质材料超出了 GB/T 26572 的限量要求, 然而该部件仍 符合欧盟指令 2011/65/EU 的规范。

环保使用期限(EFUP (Environmental Friendly Use Period)) : 10 年 备注:

一、此产品所标示之环保使用期限,系指在一般正常使用状况下。

二、上述部件物质中央处理器、内存、硬盘、光驱、电源为选购品。

三、上述部件物质液晶模块、触控模块仅一体机产品适用。

BOXER-6645U-RPI

#### Name and content of hazardous substances in product

#### AAEON System

QO4-381 Rev.A2

|                | Hazardous Substances |      |      |          |       |        |  |
|----------------|----------------------|------|------|----------|-------|--------|--|
| Part Name      | 铅                    | 汞    | 镉    | 六价铬      | 多溴联苯  | 多溴二苯醚  |  |
|                | (Pb)                 | (Hg) | (Cd) | (Cr(VI)) | (PBB) | (PBDE) |  |
| PCB Assemblies | ×                    | 0    | 0    | 0        | 0     | 0      |  |
| Connector and  |                      | 0    | 0    | 0        | 0     | 0      |  |
| Cable          | ×                    | 0    | 0    | 0        | 0     | 0      |  |
| Chassis        | 0                    | 0    | 0    | 0        | 0     | 0      |  |
| CPU and Memory | ×                    | 0    | 0    | 0        | 0     | 0      |  |
| Hard Disk      | ×                    | 0    | 0    | 0        | 0     | 0      |  |
| LCD Modules    | ×                    | 0    | 0    | 0        | 0     | 0      |  |
| CD-ROM/DVD-ROM | ×                    | 0    | 0    | 0        | 0     | 0      |  |
| Touch Modules  | ×                    | 0    | 0    | 0        | 0     | 0      |  |
| Power          | ×                    | 0    | 0    | 0        | 0     | 0      |  |
| Battery        | ×                    | 0    | 0    | 0        | 0     | 0      |  |

The table is prepared in accordance with the provisions of SJ/T 11364.

O : Indicates that said hazardous substance contained in all of the homogenous materials for this product is below the limit requirement of GB/T 26572.

× : Indicates that said hazardous substance contained in at least one of the homogenous materials used for this part is above the limit requirement of GB/T 26572. But this product still be compliance with 2011/65/EU Directive (allowed with 2011/65/EU Annex III of RoHS exemption with number 6(c),7(a),7(c)-1).

EFUP (Environment Friendly Use Period) value: 10 years.

1. This product defined period of use is under normal condition.

2. In above part, CPU/Memory/ Hard Disk/CD-ROM/DVD-ROM/ Power are optional.

3. In above part, LCD Modules/ Touch Modules are for all-in-one product model.

# Table of Contents

| Chapter 1 - Product Specifications |                                         |    |  |  |
|------------------------------------|-----------------------------------------|----|--|--|
| 1.1                                | Specifications                          | 2  |  |  |
| Chapter 2 –                        | Hardware Information                    | 5  |  |  |
| 2.1                                | Dimensions                              | 6  |  |  |
| 2.2                                | Jumpers and Connectors                  | 7  |  |  |
| 2.3                                | List of Jumpers                         | 8  |  |  |
| 2.3.1                              | Setting Jumpers                         | 8  |  |  |
| 2.3.2                              | Clear CMOS Jumper (JP1)                 | 9  |  |  |
| 2.3.3                              | ATX/AT Mode Selection (JP3)             | 9  |  |  |
| 2.4                                | List of Connectors                      | 10 |  |  |
| 2.4.1                              | HDMI (CN2)                              | 11 |  |  |
| 2.4.2                              | 2.5GbE LAN + USB (CN3)                  | 12 |  |  |
| 2.4.3                              | Gbe LAN + USB Port (CN4)                | 14 |  |  |
| 2.4.4                              | M.2 2230 E-Key (CN5)                    | 15 |  |  |
| 2.4.5                              | M.2 2280 M-Key (CN6)                    | 16 |  |  |
| 2.4.6                              | Remote Button (CN8)                     | 17 |  |  |
| 2.4.7                              | SPI Flash Port (CN9)                    | 18 |  |  |
| 2.4.8                              | eSPI Connector (CN10)                   | 18 |  |  |
| 2.4.9                              | SATA Connector (CN12/CN13)              | 19 |  |  |
| 2.4.10                             | SATA Power Connector (CN14/CN15)        | 20 |  |  |
| 2.4.11                             | DIO Port (CN16)                         | 20 |  |  |
| 2.4.12                             | COM 1 + COM 2 (CN17)                    | 21 |  |  |
| 2.4.13                             | COM Port 3 (Wafer Box, Optional) (CN18) | 22 |  |  |
| 2.4.14                             | COM Port 4 (Wafer Box, Optional) (CN19) | 23 |  |  |
| 2.4.15                             | COM Port 5 (Wafer Box, Optional) (CN20) | 24 |  |  |
| 2.4.16                             | COM Port 6 (Wafer Box, Optional) (CN21) | 25 |  |  |
| 2.4.17                             | USB 2.0 Wafer (CN22, CN23)              | 26 |  |  |

|    | 2.4.18     | Dual USB 3.2 Port (CN24)             | 26 |
|----|------------|--------------------------------------|----|
|    | 2.4.19     | Audio Connector (CN25)               | 27 |
|    | 2.4.20     | ) Audio Wafer (CN26)                 |    |
|    | 2.4.21     | DC Terminal Block (CN28)             | 29 |
|    | 2.4.22     | 2 SIM Slot (CN30)                    | 29 |
|    | 2.4.23     | Fan Connector (CN32)                 |    |
|    | 2.5        | CPU & RAM Installation               | 31 |
|    | 2.6        | 2.5" SATA Drive Installation         |    |
|    | 2.7        | Expansion Module Installation        |    |
|    | 2.7.1      | NVMe Module Installation             | 41 |
|    | 2.8        | Wall Mount Installation              |    |
|    | 2.9        | DIN Rail Installation                | 45 |
| Cł | napter 3 - | AMI BIOS Setup                       | 46 |
|    | 3.1        | System Test and Initialization       |    |
|    | 3.2        | AMI BIOS Setup                       |    |
|    | 3.3        | Setup Submenu: Main                  |    |
|    | 3.4        | Setup Submenu: Advanced              | 50 |
|    | 3.4.1      | CPU Configuration                    | 51 |
|    | 3.4.2      | Memory Configuration                 |    |
|    | 3.4.3      | PCH-FW Configuration                 | 53 |
|    | 3.4        | 4.3.1 Firmware Update Configuration  | 54 |
|    | 3.4.4      | Hardware Monitor                     | 55 |
|    | 3.4.5      | Power Management                     | 56 |
|    | 3.4.6      | AAEON BIOS Robot                     | 57 |
|    | 3.4        | 4.6.1 Device Detecting Configuration |    |
|    | 3.5        | Setup Submenu: System I/O            | 65 |
|    | 3.5.1      | Storage Configuration                |    |
|    | 3.5.2      | NVMe Configuration                   | 67 |

| 3.5.3       | HD                     | Audio Configuration                                  | 68 |  |
|-------------|------------------------|------------------------------------------------------|----|--|
| 3.5.4       | Leg                    | acy Logical Devices Configuration                    | 69 |  |
| 3.          | 5.4.1                  | Serial Port 1                                        | 70 |  |
| 3.          | 5.4.2                  | Serial Port 2                                        | 71 |  |
| 3.5.5       | Seri                   | ial Port Console Redirection                         | 72 |  |
| 3.          | 5.5.1                  | Console Redirection Settings (COM0)                  | 73 |  |
| 3.          | 5.5.2                  | Console Redirection Settings (Out-of-Band Mgmt Port) | 75 |  |
| 3.6         | Setup                  | Submenu: Security                                    | 77 |  |
| 3.6.1       | Trus                   | sted Computing                                       | 78 |  |
| 3.6.2       | Sec                    | ure Boot                                             | 80 |  |
| 3.          | 6.2.1                  | Key Management                                       | 81 |  |
| 3.7         | Setup                  | Submenu: Boot                                        | 83 |  |
| 3.7.1       | UEF                    | BBS Priorities                                       | 84 |  |
| 3.8         | Setup                  | Submenu: Save & Exit                                 | 85 |  |
| Chapter 4 - | - Driver               | s Installation                                       | 86 |  |
| 4.1         | Drive                  | rs Download and Installation                         | 87 |  |
| Appendix A  | √ – I/O                | Information                                          | 88 |  |
| A.1         | I/O A                  | ddress Map                                           | 89 |  |
| A.2         | A.2 Memory Address Map |                                                      |    |  |
| A.3         | IRQ N                  | Napping Chart                                        | 92 |  |

# Chapter 1

Product Specifications

# 1.1 Specifications

| System            |                                                        |
|-------------------|--------------------------------------------------------|
| CPU               | 13th/14th Generation Intel® Core™ LGA 1700 Socket-Type |
|                   | Processor, Max TDP 65W                                 |
|                   | 13th Generation Intel® Core™ Processors:               |
|                   | Intel® Core™ i9-13900TE/Intel® Core™ i9-13900E         |
|                   | Intel® Core™ i7-13700TE/Intel® Core™ i7-13700E         |
|                   | Intel® Core™ i5-13500TE/Intel® Core™ i5-13500E         |
|                   | Intel® Core™ i3-13100TE/Intel® Core™ i3-13100E         |
|                   | 14th Generation Intel® Core™ Processors:               |
|                   | Intel® Core™ i9 processor 14900                        |
|                   | Intel® Core™ i9 processor 14900T                       |
|                   | Intel® Core™ i7 processor 14700                        |
|                   | Intel® Core™ i7 processor 14700T                       |
|                   | Intel® Core™ i5 processor 14500                        |
|                   | Intel® Core™ i5 processor 14500T                       |
|                   | Intel® Core™ i3 processor 14100                        |
|                   | Intel® Core™ i3 processor 14100T                       |
| Chipset           | Intel® H610E                                           |
| System Memory     | DDR5 SODIMM x 2, up to 64GB                            |
| Display Interface | HDMI 1.4a (Type-A) x 2, 4K @30Hz                       |
| Storage           | 2.5″ SATA Drive Bay x 2                                |
|                   | M.2 2280 M-Key x 1 (PCIe Gen 3 [x4]) for NVMe          |
| Ethernet          | Intel® Ethernet Connection I219-LM, GbE RJ-45 x 1      |
|                   | Intel® Ethernet Controller I226-LM, 2.5GbE RJ-45 x 1   |
| I/O               | USB 3.2 Gen 2 x 4                                      |
|                   | USB 2.0 x 2                                            |

| System     |                                          |
|------------|------------------------------------------|
| I/O Cont.  | DB-9 x 2 for RS-232/422/485              |
|            | Audio x 1 (Mic-in/Line-out)              |
|            | Power Button with Power LED x 1          |
|            | Remote Power On/Off x 1                  |
| Expansion  | M.2 2280 M-Key x 1 (NVMe)                |
|            | M.2 2230 E-Key x 1 (Wi-Fi/Bluetooth)     |
|            | Full Size mPCle x 1 (optional for mSATA) |
| Indicator  | System Power LED x 1                     |
| OS Support | Windows® 10 IoT Enterprise (64-bit)      |
|            | Windows® 11 Pro (64-bit)                 |
|            | Linux Ubuntu 22.04                       |

| Power Supply           |                                                     |  |
|------------------------|-----------------------------------------------------|--|
| Power Requirement      | 3-pin DC Input 10~35V                               |  |
|                        |                                                     |  |
| Mechanical             |                                                     |  |
| Mounting               | Wall Mount                                          |  |
| Dimensions (W x H x D) | 7.09" x 3.04" x 8.66" (180mm x 77.2mm x 220mm)      |  |
|                        | 8.43" x 3.31" x 8.66" (214mm x 84.2mm x 220mm) with |  |

bracketsGross Weight8.5 lb. (3.9Kg)

**Net Weight** 6.3 lb. (2.9Kg)

| Environmental       |                                                                 |
|---------------------|-----------------------------------------------------------------|
| Operating           | -13°F ~ 131°F (-25°C ~ 55°C), IEC60068-2 with 0.7 m/s           |
| Temperature         | Airflow, with W.T memory/storage (TDP 65W CPU)                  |
|                     | -13°F $\sim$ 158°F (-25°C $\sim$ 70°C), IEC60068-2 with 0.7 m/s |
|                     | Airflow, with W.T memory/storage (TDP 35W CPU)                  |
| Storage Temperature | -40 °F ~ 176°F (-40°C ~ 80°C)                                   |
| Storage Humidity    | 5 ~ 95% @ 40°C, non-condensing                                  |
| Anti-Vibration      | 3 Grms/ 5 $\sim$ 500Hz/ operation (with SSD)                    |
| Anti-Shock          | 50G, IEC68-2-27, half sine, 11ms duration (with SSD)            |
| Certification       | CE/FCC Class A/LVD                                              |

Note: Industrial grade memory modules are recommended (temperature range: -40°F  $\sim$  185°F (-40°C  $\sim$  85°C) or above).

**Note**: For Gen 4 storage module, a thermal solution is mandatory for heat-dissipation. Please check with your AAEON representative if you have any queries regarding this requirement.

# Chapter 2

Hardware Information

#### 2.1 Dimensions

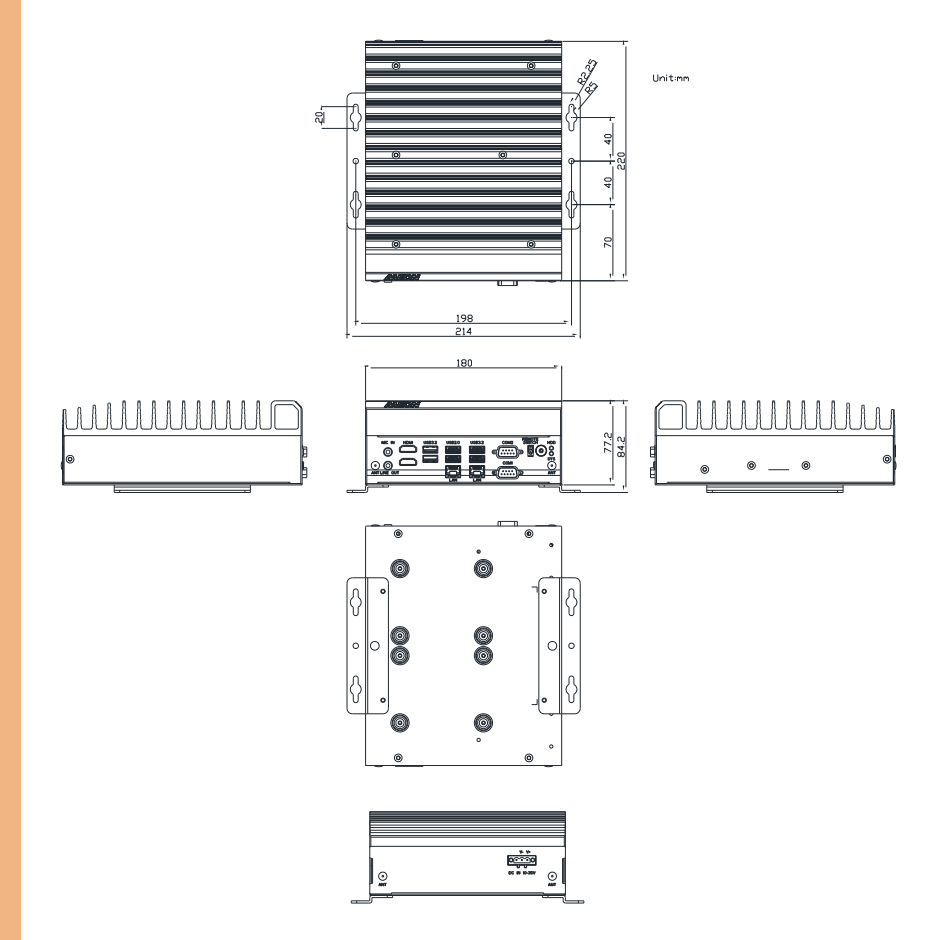

#### 2.2 Jumpers and Connectors

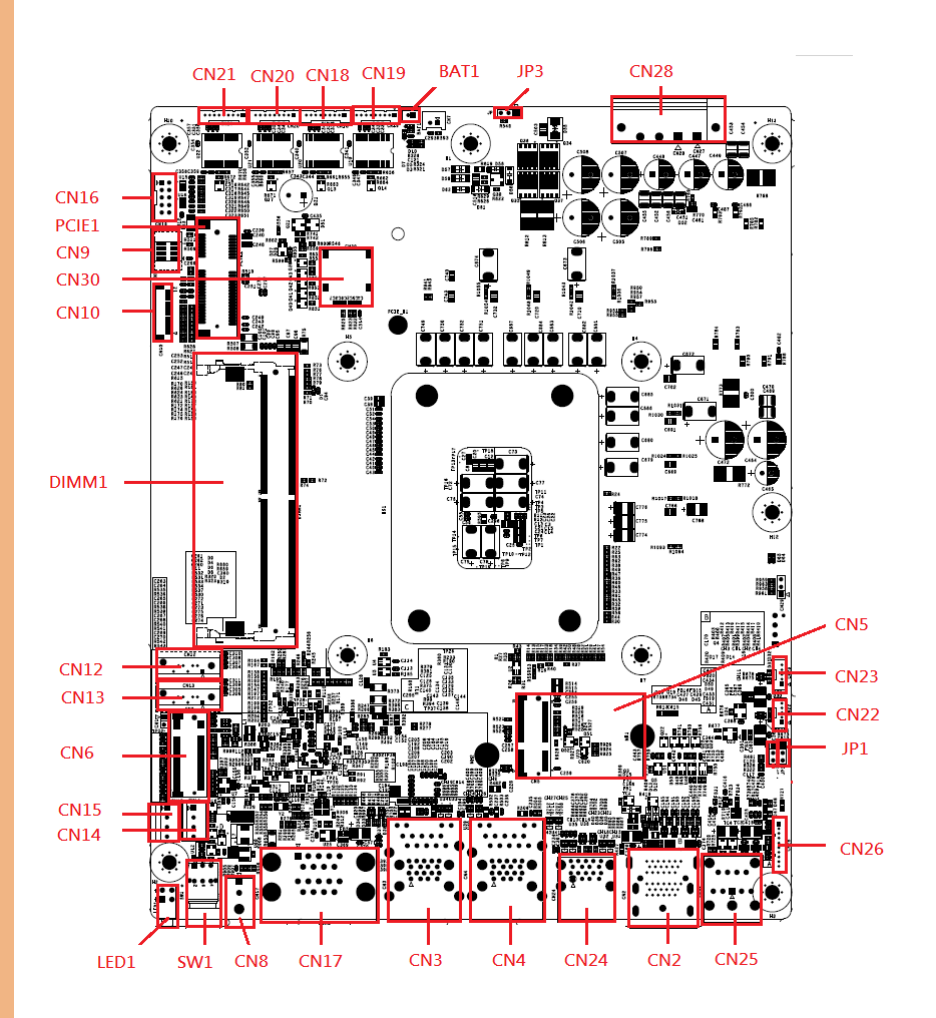

#### 2.3 List of Jumpers

Please refer to the table below for all of the system's jumpers that you can configure for your application.

| Label | Function                    |
|-------|-----------------------------|
| JP1   | CMOS Control Selection      |
| JP3   | Auto-Power Button Selection |

#### 2.3.1 Setting Jumpers

The BOXER-6645U-RPL comes with several jumpers which allow you to configure the system by either setting the jumper to "open" or "closed"; or by selecting certain pins. A closed jumper has two pins connected with a jumper clip, while an open jumper has no pins connected.

For jumpers with multiple pins, this guide uses "pins A-B" to notate which pins should be connected by a jumper clip. For example, "pins 1-2" means you should connect pins 1 and 2, while "pins 2-3" means you should connect pins 2 and 3.

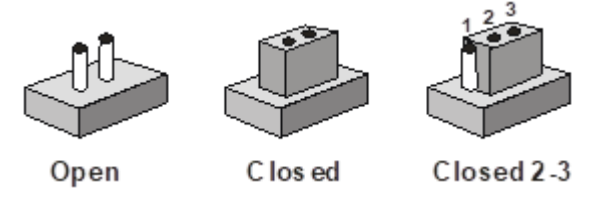

A pair of needle-nose pliers may be helpful when working with jumpers.

If you have any questions about how best to configure the system for your application, contact your AAEON representative or visit our website to talk with our support team.

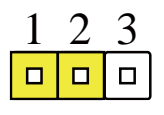

Normal (Default)

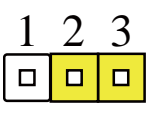

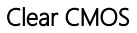

#### 2.3.3 ATX/AT Mode Selection (JP3)

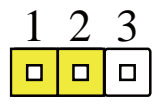

ATX (default)

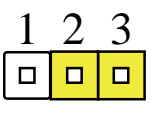

AT

### 2.4 List of Connectors

Please refer to the table below for all of the system's connectors that you can configure for your application

| Label | Function               |
|-------|------------------------|
| CN2   | HDMI                   |
| CN3   | 2.5GbE LAN + USB Port  |
| CN4   | Gbe LAN + USB Port     |
| CN5   | M.2 2230 E-Key         |
| CN6   | M.2 2280 M-Key         |
| CN8   | Remote Button          |
| CN9   | SPI Flash Port         |
| CN10  | eSPI Connector         |
| CN12  | SATA Connector         |
| CN13  | SATA Connector         |
| CN14  | SATA Power Connector n |
| CN15  | SATA Power Connector   |
| CN16  | DIO                    |
| CN17  | COM 1 + COM 2          |
| CN18  | COM 3                  |
| CN19  | COM 4                  |
| CN20  | COM 5                  |
| CN21  | COM 6                  |
| CN22  | USB 2.0 Wafer          |
| CN23  | USB 2.0 Wafer          |
| CN24  | Dual USB 3.2 Port      |
| CN25  | Audio                  |
| CN26  | Audio Wafer            |
| CN28  | DC Terminal Block      |
| CN30  | SIM Slot               |
| PCIE1 | Mini Card Slot         |

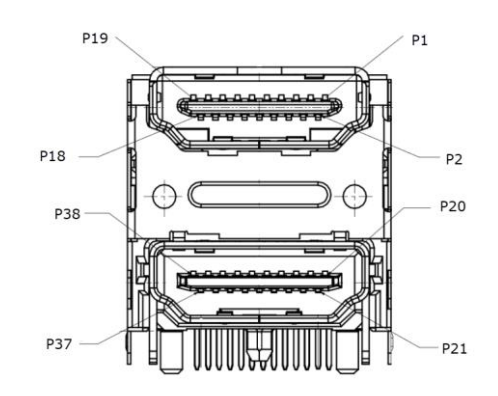

| Pin | Pin Name      | Signal Type | Signal level |
|-----|---------------|-------------|--------------|
| P1  | HDMI1_DATA2_P | DIFF        |              |
| P2  | GND           | GND         |              |
| P3  | HDMI1_DATA2_N | DIFF        |              |
| P4  | HDMI1_DATA1_P | DIFF        |              |
| P5  | GND           | GND         |              |
| P6  | HDMI1_DATA1_N | DIFF        |              |
| P7  | HDMI1_DATA0_P |             |              |
| P8  | GND           | GND         |              |
| P9  | HDMI1_DATA0_n |             |              |
| P10 | HDMI1_CLK_P   | DIFF        |              |
| P11 | GND           | GND         |              |
| P12 | HDMI1_CLK_N   | DIFF        |              |
| P13 | CEC           |             | 3.3V         |
| P14 | NC            |             |              |
| P15 | HDMI1_SCL     |             |              |
| P16 | HDMI1_SDA     |             |              |
| P17 | GND           | GND         |              |
| P18 | +V5S_HDMI_CON | PWR         | 5V           |
| P19 | HDMI1_HPD     |             | 5V           |
| P20 | HDMI2_DATA2_P |             |              |

| Pin | Pin Name      | Signal Type | Signal level |
|-----|---------------|-------------|--------------|
| P21 | GND           | GND         |              |
| P22 | HDMI2_DATA2_N |             |              |
| P23 | HDMI2_DATA1_P |             |              |
| P24 | GND           | GND         |              |
| P25 | HDMI2_DATA1_N |             |              |
| P26 | HDMI2_DATA0_P |             |              |
| P27 | GND           | GND         |              |
| P28 | HDMI2_DATA0_N |             |              |
| P29 | HDMI2_CLK_P   |             |              |
| P30 | GND           | GND         |              |
| P31 | HDMI2_CLK_N   |             |              |
| P32 | CEC           |             | 3.3V         |
| P33 | NC            |             |              |
| P34 | HDMI2_SCL     |             |              |
| P35 | HDMI2_SDA     |             |              |
| P36 | GND           | GND         |              |
| P37 | +V5S_HDMI_CON |             | 5V           |
| P38 | HDMI2_HPD     |             | 5V           |

# 2.4.2 2.5GbE LAN + USB (CN3)

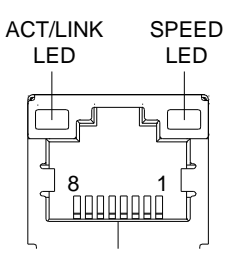

| Pin | Pin Name | Signal Type | Signal level |
|-----|----------|-------------|--------------|
| 1   | MDI0+    | DIFF        |              |
| 2   | MDI0-    | DIFF        |              |
| 3   | MDI1+    | DIFF        |              |
| 4   | MDI2+    | DIFF        |              |

Chapter 2 – Hardware Information

12

| Pin | Pin Name | Signal Type | Signal level |
|-----|----------|-------------|--------------|
| 5   | MDI2-    | DIFF        |              |
| 6   | MDI1-    | DIFF        |              |
| 7   | MDI3+    | DIFF        |              |
| 8   | MDI3-    | DIFF        |              |

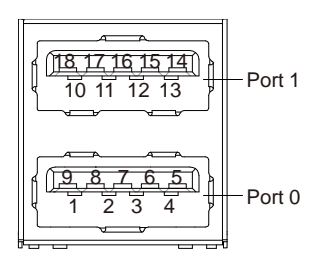

| Pin | Pin Name   | Signal Type | Signal level |
|-----|------------|-------------|--------------|
| 1   | +5VSB      | PWR         | +5V          |
| 2   | USB1_D-    | DIFF        |              |
| 3   | USB1_D+    | DIFF        |              |
| 4   | GND        | GND         |              |
| 5   | USB1_SSRX- | DIFF        |              |
| 6   | USB1_SSRX+ | DIFF        |              |
| 7   | GND        | GND         |              |
| 8   | USB1_SSTX- | DIFF        |              |
| 9   | USB1_SSTX+ | DIFF        |              |
| 10  | +5VSB      | PWR         | +5V          |
| 11  | USB2_D-    | DIFF        |              |
| 12  | USB2_D+    | DIFF        |              |
| 13  | GND        | GND         |              |
| 14  | USB2_SSRX- | DIFF        |              |
| 15  | USB2_SSRX+ | DIFF        |              |
| 16  | GND        | GND         |              |
| 17  | USB2_SSTX- | DIFF        |              |
| 18  | USB2_SSTX+ | DIFF        |              |

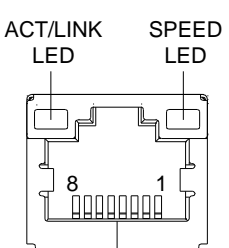

| Pin | Pin Name | Signal Type | Signal level |
|-----|----------|-------------|--------------|
| 1   | MDI0+    | DIFF        |              |
| 2   | MDI0-    | DIFF        |              |
| 3   | MDI1+    | DIFF        |              |
| 4   | MDI2+    | DIFF        |              |
| 5   | MDI2-    | DIFF        |              |
| 6   | MDI1-    | DIFF        |              |
| 7   | MDI3+    | DIFF        |              |
| 8   | MDI3-    | DIFF        |              |

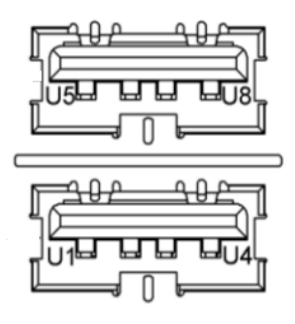

| Pin | Pin Name | Signal Type | Signal level |
|-----|----------|-------------|--------------|
| 1   | +5VSB    | PWR         | +5V          |
| 2   | USB2_D-  | DIFF        |              |
| 3   | USB2_D+  | DIFF        |              |
| 4   | GND      | GND         |              |
| 5   | +5VSB    | PWR         | +5V          |

Chapter 2 – Hardware Information

| Pin | Pin Name | Signal Type | Signal level |
|-----|----------|-------------|--------------|
| 6   | USB2_D-  | DIFF        |              |
| 7   | USB2_D+  | DIFF        |              |
| 8   | GND      | GND         |              |
|     |          |             |              |

### 2.4.4 M.2 2230 E-Key (CN5)

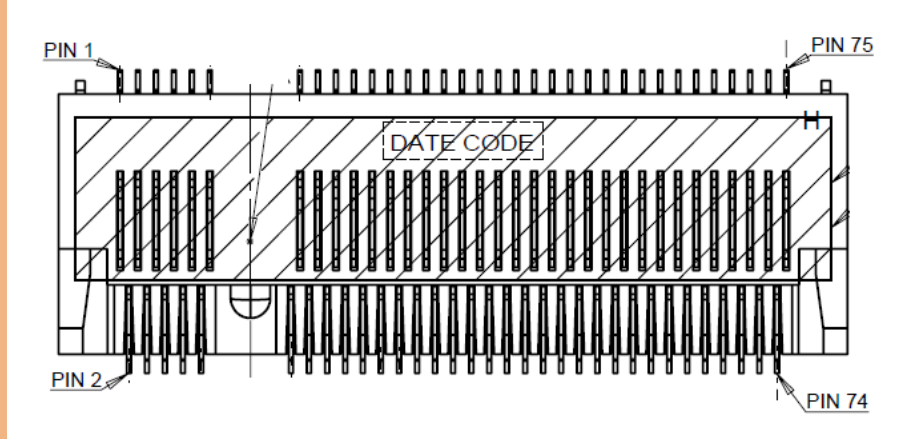

Standard specification.

#### 2.4.5 M.2 2280 M-Key (CN6)

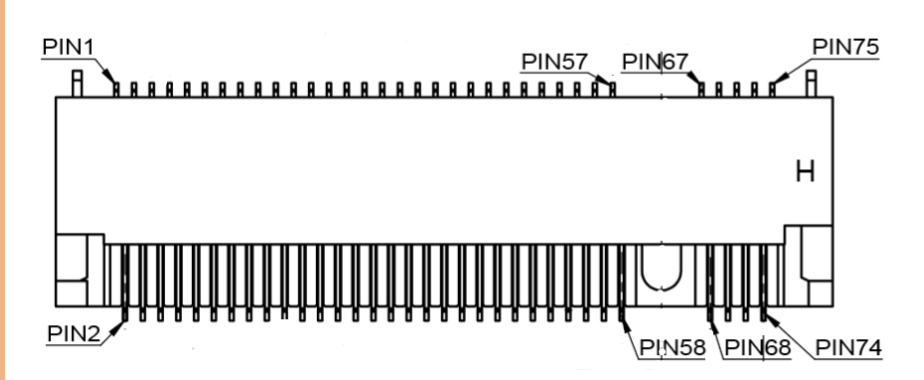

| Pin | Pin Name  | Signal<br>Type | Signal<br>Level | Pin | Pin Name       | Signal<br>Type | Signal<br>Level |
|-----|-----------|----------------|-----------------|-----|----------------|----------------|-----------------|
| 1   | GND       | GND            |                 | 2   | +3.3V          | PWR            | +3.3V           |
| 3   | GND       | GND            |                 | 4   | +3.3V          | PWR            | +3.3V           |
| 5   | PCIE_RXN0 | IN             |                 | 6   | CARD_PWR_OFF_N | OUT            | +3.3V           |
| 7   | PCIE_RXP0 | IN             |                 | 8   | NC             |                |                 |
| 9   | GND       | GND            |                 | 10  | NC             |                |                 |
| 11  | PCIE_TXN0 | OUT            |                 | 12  | +3.3V          | PWR            | +3.3V           |
| 13  | PCIE_TXP0 | OUT            |                 | 14  | +3.3V          | PWR            | +3.3V           |
| 15  | GND       | PWR            |                 | 16  | +3.3V          | PWR            | +3.3V           |
| 17  | PCIE_RXN1 | IN             |                 | 18  | +3.3V          | PWR            | +3.3V           |
| 19  | PCIE_RXP1 | IN             |                 | 20  | NC             |                |                 |
| 21  | GND       | PWR            |                 | 22  | NC             |                |                 |
| 23  | PCIE_TXN1 | OUT            |                 | 24  | NC             |                |                 |
| 25  | PCIE_TXP1 | OUT            |                 | 26  | NC             |                |                 |
| 27  | GND       | PWR            |                 | 28  | NC             |                |                 |
| 29  | PCIE_RXN2 | IN             |                 | 30  | NC             |                |                 |
| 31  | PCIE_RXP2 | IN             |                 | 32  | NC             |                |                 |
| 33  | GND       | GND            |                 | 34  | NC             |                |                 |
| 35  | PCIE_TXN2 | OUT            |                 | 36  | NC             |                |                 |
| 37  | PCIE_TXP2 | OUT            |                 | 38  | DEVSLP         | IN             | +3.3V           |
| 39  | GND       | GND            |                 | 40  | SMB_CLK_M2     |                | +1.8V           |
| 41  | PCIE_RXP3 | IN             |                 | 42  | SMB_DATA_M2    |                | +1.8V           |
| 43  | PCIE_RXN3 | IN             |                 | 44  | NC             |                |                 |
| 45  | GND       | GND            |                 | 46  | NC             |                |                 |
| 47  | PCIE_TXN3 | OUT            |                 | 48  | NC             |                |                 |

| Pin | Pin Name      | Signal<br>Type | Signal<br>Level | Pin | Pin Name | Signal<br>Type | Signal<br>Level |
|-----|---------------|----------------|-----------------|-----|----------|----------------|-----------------|
| 49  | PCIE_TXP3     | OUT            |                 | 50  | RESET#   | IN             | +3.3V           |
| 51  | GND           | PWR            |                 | 52  | CLKREQ#  | OUT            | +3.3V           |
| 53  | PCIE_M.2_CLK# | OUT            |                 | 54  | WAKE#    | OUT            | +3.3V           |
| 55  | PCIE_M.2_CLK  | OUT            |                 | 56  | NC       |                |                 |
| 57  | GND           | GND            |                 | 58  | NC       |                |                 |

| 67 | NC  |     | 68 | NC    |     |       |
|----|-----|-----|----|-------|-----|-------|
| 69 | NC  |     | 70 | +3.3V | PWR | +3.3V |
| 71 | GND | GND | 72 | +3.3V | PWR | +3.3V |
| 73 | GND | GND | 74 | +3.3V | PWR | +3.3V |
| 75 | GND | GND |    |       |     |       |

# 2.4.6 Remote Button (CN8)

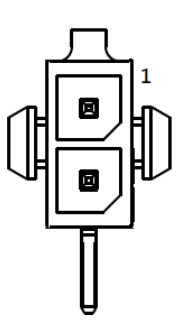

| Pin | Pin Name   | Signal Type | Signal level |
|-----|------------|-------------|--------------|
| 1   | PWR_BUTTON | IN          |              |
| 2   | GND        | GND         |              |

#### 2.4.7 SPI Flash Port (CN9)

| Pin | Pin Name | Signal Type | Signal level |
|-----|----------|-------------|--------------|
| 1   | spi_miso | OUT         |              |
| 2   | GND      | GND         |              |
| 3   | SPI_CLK  | IN          |              |
| 4   | +3.3VSB  | PWR         | +3.3V        |
| 5   | spi_mosi | IN          |              |
| 6   | SPI_CS   | IN          |              |
| 7   | NC       |             |              |
| 8   | NC       |             |              |

#### 2.4.8 eSPI Connector (CN10)

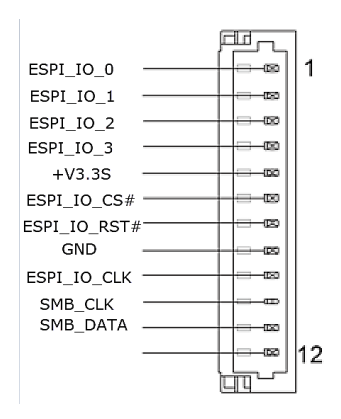

| Pin | Pin Name     | Signal Type | Signal level |
|-----|--------------|-------------|--------------|
| 1   | ESPI_IO_0    | I/O         | +1.8V        |
| 2   | ESPI_IO_1    | I/O         | +1.8V        |
| 3   | ESPI_IO_2    | I/O         | +1.8V        |
| 4   | ESPI_IO_3    | I/O         | +1.8V        |
| 5   | +3.3V        | PWR         | +3.3V        |
| 6   | ESPI_IO_CS#  | IN          |              |
| 7   | ESPI_IO_RST# | IN          |              |
| 8   | GND          | GND         |              |

Chapter 2 – Hardware Information

| Pin | Pin Name     | Signal Type | Signal level |
|-----|--------------|-------------|--------------|
| 9   | EPSI_IO_LCLK | IN          |              |
| 10  | SMCLK        | IN          |              |
| 11  | SMDAT        | I/O         |              |
| 12  | NC           |             |              |

# 2.4.9 SATA Connector (CN12/CN13)

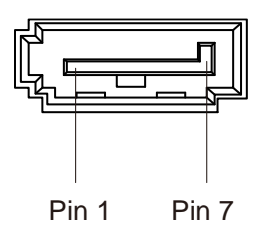

| Pin | Pin Name | Signal Type | Signal level |
|-----|----------|-------------|--------------|
| 1   | GND      | GND         |              |
| 2   | SATA_TX+ | DIFF        |              |
| 3   | SATA_TX- | DIFF        |              |
| 4   | GND      | GND         |              |
| 5   | SATA_RX- | DIFF        |              |
| 6   | SATA_RX+ | DIFF        |              |
| 7   | GND      | GND         |              |

#### 2.4.10 SATA Power Connector (CN14/CN15)

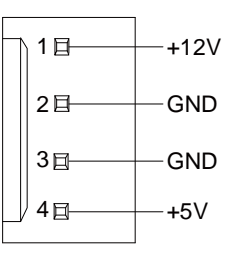

| Pin | Pin Name | Signal Type | Signal level |
|-----|----------|-------------|--------------|
| 1   | +12V     | PWR         | +12V         |
| 2   | GND      | GND         |              |
| 3   | GND      | GND         |              |
| 4   | +5V      | PWR         | +5V          |

# 2.4.11 DIO Port (CN16)

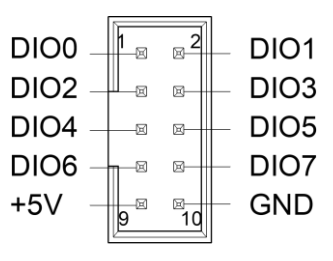

| Pin | Pin Name | Signal Type | Signal level |
|-----|----------|-------------|--------------|
| 1   | DIO0     | I/O         | +5V          |
| 2   | DIO1     | I/O         | +5V          |
| 3   | DIO2     | I/O         | +5V          |
| 4   | DIO3     | I/O         | +5V          |
| 5   | DIO4     | I/O         | +5V          |
| 6   | DIO5     | I/O         | +5V          |
| 7   | DIO6     | I/O         | +5V          |
| 8   | DIO7     | I/O         | +5V          |

| Pin | Pin Name | Signal Type | Signal level |
|-----|----------|-------------|--------------|
| 9   | +5V      | PWR         | +5V          |
| 10  | GND      | GND         |              |

# 2.4.12 COM 1 + COM 2 (CN17)

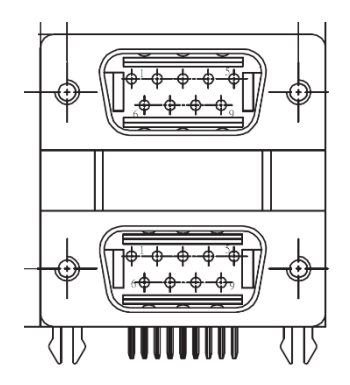

| Pin | Pin Name | Signal Type | RS-422    | RS-485   |
|-----|----------|-------------|-----------|----------|
| 1   | DCD      | IN          | RS422_TX- | RS485_D- |
| 2   | RX       | IN          | RS422_TX+ | RS485_D+ |
| 3   | ТХ       | OUT         | RS422_RX+ |          |
| 4   | DTR      | OUT         | RS422_RX- |          |
| 5   | GND      | GND         |           |          |
| 6   | DSR      | IN          |           |          |
| 7   | RTS      | OUT         |           |          |
| 8   | CTS      | IN          |           |          |
| 9   | RI1      | IN          |           |          |

### 2.4.13 COM Port 3 (Wafer Box, Optional) (CN18)

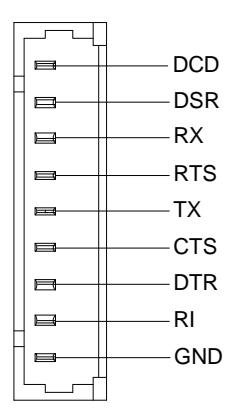

| Pin | Pin Name | Signal Type | RS-422    | RS-485   |
|-----|----------|-------------|-----------|----------|
| 1   | DCD      | IN          | RS422_TX- | RS485_D- |
| 2   | DSR      | IN          |           |          |
| 3   | RX       | IN          | RS422_TX+ | RS485_D+ |
| 4   | RTS      | OUT         |           |          |
| 5   | ТХ       | OUT         | RS422_RX+ |          |
| 6   | CTS      | IN          |           |          |
| 7   | DTR      | OUT         | RS422_RX- |          |
| 8   | RI       | IN          |           |          |
| 9   | GND      | GND         |           |          |

### 2.4.14 COM Port 4 (Wafer Box, Optional) (CN19)

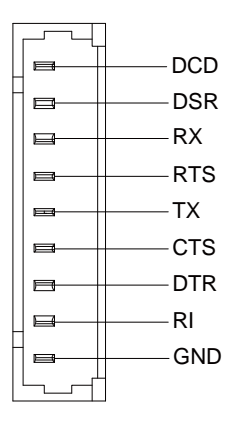

| Pin | Pin Name | Signal Type | RS-422    | RS-485   |
|-----|----------|-------------|-----------|----------|
| 1   | DCD      | IN          | RS422_TX- | RS485_D- |
| 2   | DSR      | IN          |           |          |
| 3   | RX       | IN          | RS422_TX+ | RS485_D+ |
| 4   | RTS      | OUT         |           |          |
| 5   | ТХ       | OUT         | RS422_RX+ |          |
| 6   | CTS      | IN          |           |          |
| 7   | DTR      | OUT         | RS422_RX- |          |
| 8   | RI       | IN          |           |          |
| 9   | GND      | GND         |           |          |
#### 2.4.15 COM Port 5 (Wafer Box, Optional) (CN20)

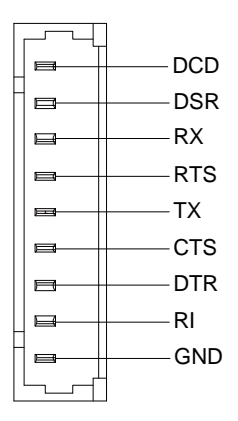

| Pin | Pin Name | Signal Type | RS-422    | RS-485   |
|-----|----------|-------------|-----------|----------|
| 1   | DCD      | IN          | RS422_TX- | RS485_D- |
| 2   | DSR      | IN          |           |          |
| 3   | RX       | IN          | RS422_TX+ | RS485_D+ |
| 4   | RTS      | OUT         |           |          |
| 5   | ТХ       | OUT         | RS422_RX+ |          |
| 6   | CTS      | IN          |           |          |
| 7   | DTR      | OUT         | RS422_RX- |          |
| 8   | RI       | IN          |           |          |
| 9   | GND      | GND         |           |          |

#### 2.4.16 COM Port 6 (Wafer Box, Optional) (CN21)

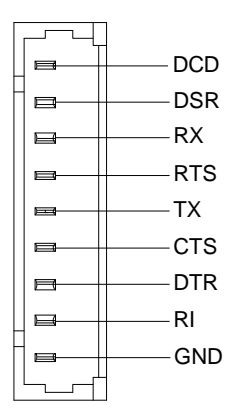

| Pin | Pin Name | Signal Type | RS-422    | RS-485   |
|-----|----------|-------------|-----------|----------|
| 1   | DCD      | IN          | RS422_TX- | RS485_D- |
| 2   | DSR      | IN          |           |          |
| 3   | RX       | IN          | RS422_TX+ | RS485_D+ |
| 4   | RTS      | OUT         |           |          |
| 5   | ТХ       | OUT         | RS422_RX+ |          |
| 6   | CTS      | IN          |           |          |
| 7   | DTR      | OUT         | RS422_RX- |          |
| 8   | RI       | IN          |           |          |
| 9   | GND      | GND         |           |          |

#### 2.4.17 USB 2.0 Wafer (CN22, CN23)

| Pin | Pin Name | Signal Type | Signal level |
|-----|----------|-------------|--------------|
| 1   | +5V      | GND         | +5V          |
| 2   | USBD-    | DIFF        |              |
| 3   | USBD+    | DIFF        |              |
| 4   | GND      | GND         |              |
| 5   | GND      | GND         |              |

#### 2.4.18 Dual USB 3.2 Port (CN24)

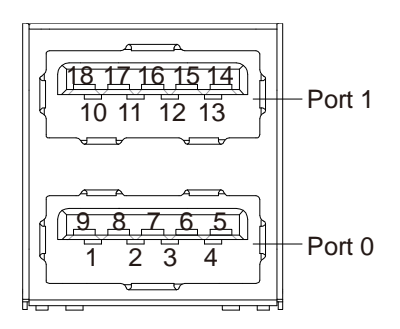

| Pin | Pin Name   | Signal Type | Signal level |
|-----|------------|-------------|--------------|
| 1   | +5VSB      | PWR         | +5V          |
| 2   | USB1_D-    | DIFF        |              |
| 3   | USB1_D+    | DIFF        |              |
| 4   | GND        | GND         |              |
| 5   | USB1_SSRX- | DIFF        |              |
| 6   | USB1_SSRX+ | DIFF        |              |
| 7   | GND        | GND         |              |
| 8   | USB1_SSTX- | DIFF        |              |
| 9   | USB1_SSTX+ | DIFF        |              |
| 10  | +5VSB      | PWR         | +5V          |
| 11  | USB2_D-    | DIFF        |              |
| 12  | USB2_D+    | DIFF        |              |

| Pin | Pin Name   | Signal Type | Signal level |
|-----|------------|-------------|--------------|
| 13  | GND        | GND         |              |
| 14  | USB2_SSRX- | DIFF        |              |
| 15  | USB2_SSRX+ | DIFF        |              |
| 16  | GND        | GND         |              |
| 17  | USB2_SSTX- | DIFF        |              |
| 18  | USB2_SSTX+ | DIFF        |              |

## 2.4.19 Audio Connector (CN25)

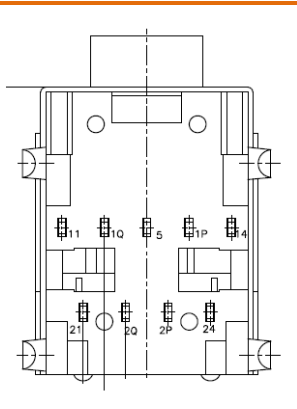

| Pin | Pin Name | Signal Type | Signal level |
|-----|----------|-------------|--------------|
| 5   | AUD_GND  | GND         |              |
| 24  | LOUT_L   | OUT         |              |
| 21  | LOUT_R   | OUT         |              |
| 2P  | HP_DET_3 | IN          |              |
| 2Q  | HP_DET_4 | IN          |              |
| 14  | MIC_L    | IN          |              |
| 11  | MIC_R    | IN          |              |
| 1P  | HP_DET_1 | IN          |              |
| 1Q  | HP_DET2  | IN          |              |

#### 2.4.20 Audio Wafer (CN26)

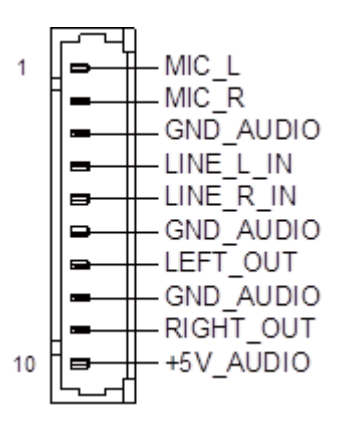

| Pin | Pin Name  | Signal Type | Signal level |
|-----|-----------|-------------|--------------|
| 1   | MIC_L     | IN          |              |
| 2   | MIC_R     | IN          |              |
| 3   | GND_AUDIO | GND         |              |
| 4   | LINE_L_IN | IN          |              |
| 5   | LINE_R_IN | IN          |              |
| 6   | GND_AUDIO | GND         |              |
| 7   | LEFT_OUT  | OUT         |              |
| 8   | GND_AUDIO | GND         |              |
| 9   | RIGHT_OUT | OUT         |              |
| 10  | +5V_AUDIO | PWR         | +5V          |

## 2.4.21 DC Terminal Block (CN28)

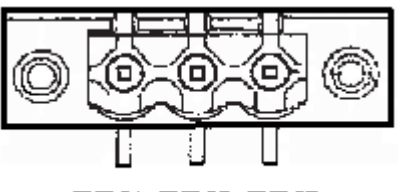

## PIN1 PIN2 PIN3

| Pin | Pin Name  | Signal Type | Signal level |
|-----|-----------|-------------|--------------|
| 1   | VIN       | PWR         | +12V ~ +24V  |
| 2   | GND       | GND         |              |
| 3   | GND_EARTH |             |              |

## 2.4.22 SIM Slot (CN30)

| Pin | Pin Name | Signal Type | Signal level |
|-----|----------|-------------|--------------|
| 1   | UIM_PWR  | PWR         |              |
| 2   | UIM_RST  | IN          |              |
| 3   | UIM_CLK  | IN          |              |
| 4   | GND      | GND         |              |
| 5   | UIM_VPP  | PWR         |              |
| 6   | UIM_DATA | I/O         |              |

## 2.4.23 Fan Connector (CN32)

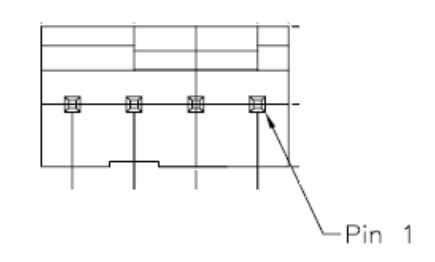

| Pin | Pin Name | Signal Type | Signal level |
|-----|----------|-------------|--------------|
| 1   | GND      | GND         |              |
| 2   | +V12S    | PWR         | +12V         |
| 3   | FAN_PWM  | OUT         |              |
| 4   | FAN_CTL  | OUT         |              |

#### 2.5 CPU & RAM Installation

Before installing the CPU, RAM, or any other components, ensure the system is powered down and disconnect the power cord from the system. See Chapter 1 Specifications for list of compatible CPU/processors.

**Note**: When using memory modules with ICs on both sides, choose a thin thermal pad (1 mm thickness) to ensure proper contact with their heatsinks. Conversely, if the memory modules have ICs on only one side, choose a thick thermal pad (2mm thickness) to ensure effective contact with their heatsinks.

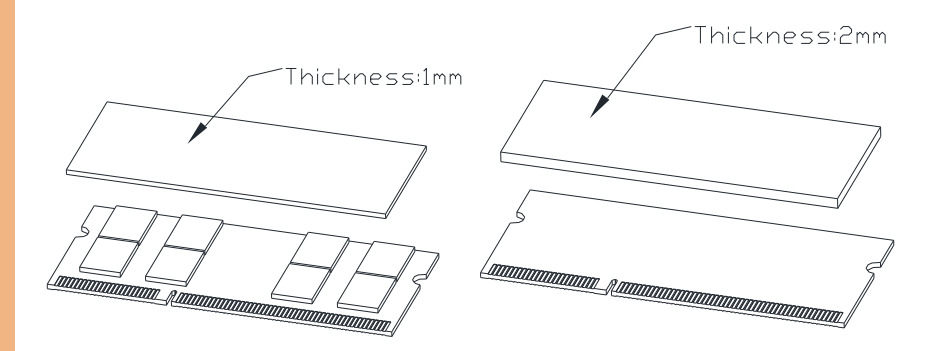

**Step 1:** Remove the six (6) screws on the top of the BOXER-6645U-RPL as shown in the figure below, and remove the top heatsink.

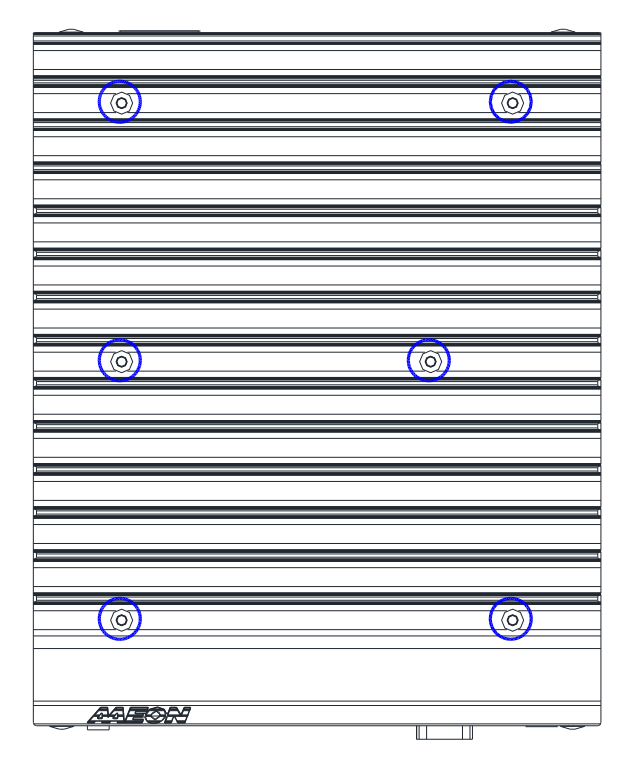

**Step 2:** Insert CPU and your first SODIMM into the slots on the system's motherboard. Reference section 2.2 for DIMM1 location. Ensure thermal pads are placed between the modules being installed and the motherboard.

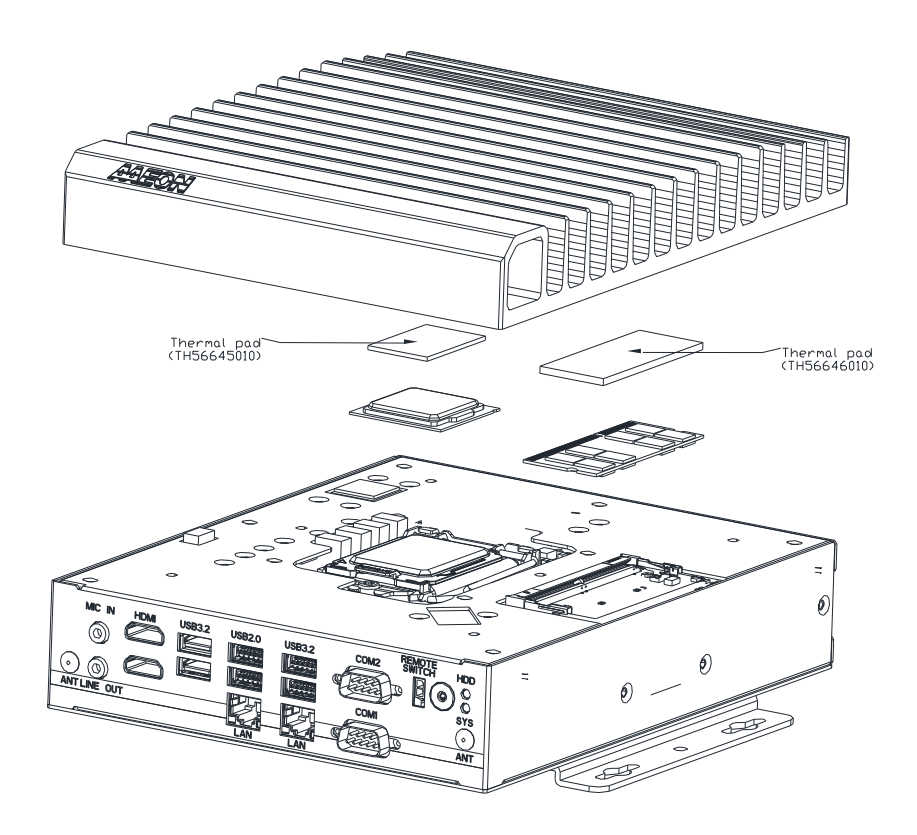

**Step 3:** Remove the bottom panel of the system by removing the eight (8) screws, as shown below.

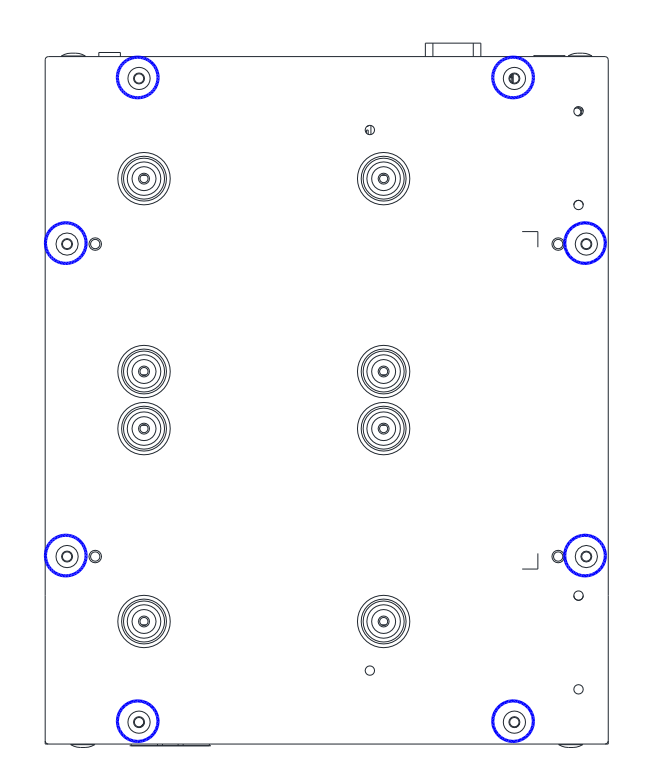

**Step 4:** Insert second SODIMM module, noting the location of the slot as shown below. Ensure a thermal pad is placed between the module being installed and the motherboard.

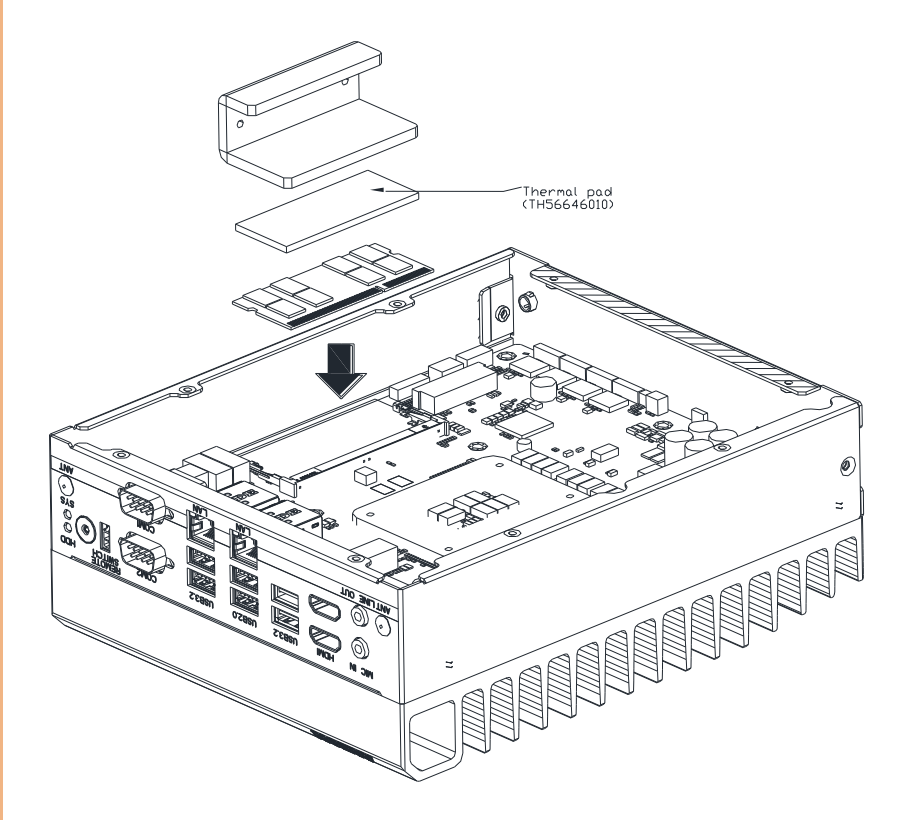

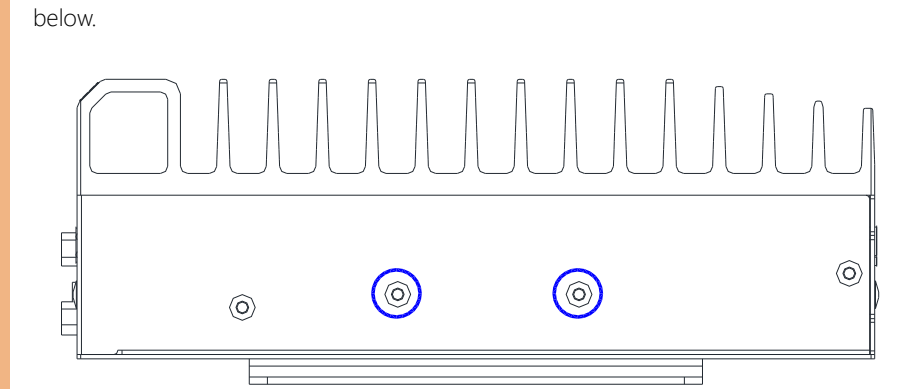

Step 5: Reassemble system, ensuring to affix the side panel with the two (2) screws as

#### 2.6 2.5" SATA Drive Installation

Before installing the SATA Drives, ensure the system is powered down and disconnect the power cord from the system. Make sure you have the SATA Drive ready to install. See Chapter 1 for SATA drive specifications for compatibility.

**Step 1**: Remove the bottom panel of the system by removing the eight (8) screws, as shown below.

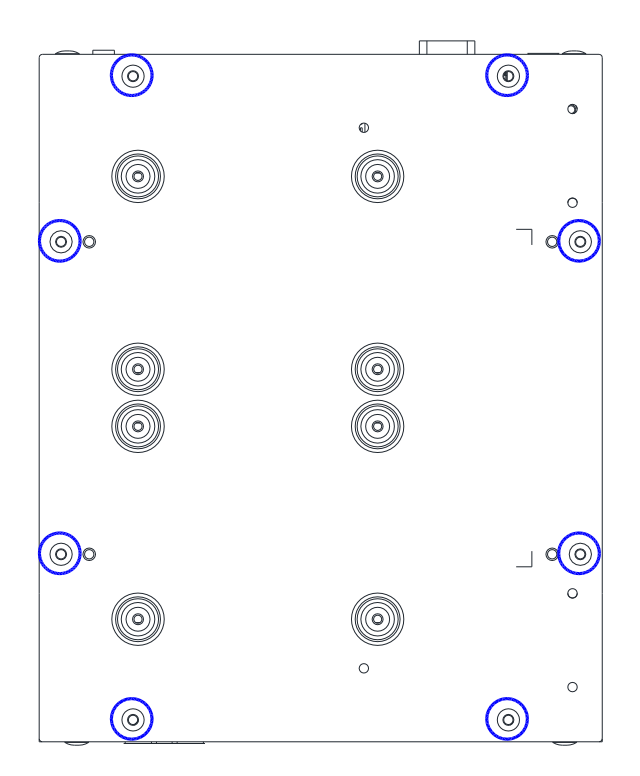

Step 2: Attach each SATA drive to the HDD Brackets using the screws provided.

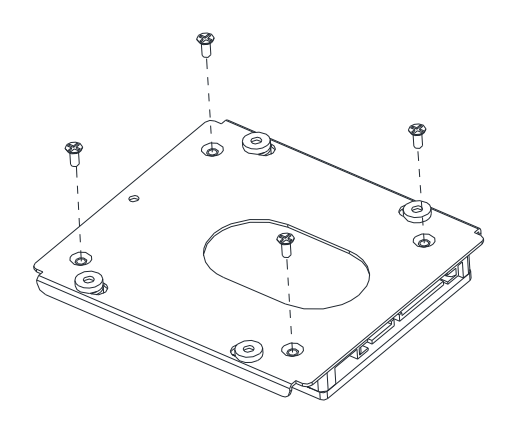

**Step 3:** Attach the HDD Brackets for each drive to the bottom panel using four (4) screws per drive as shown in the figure below.

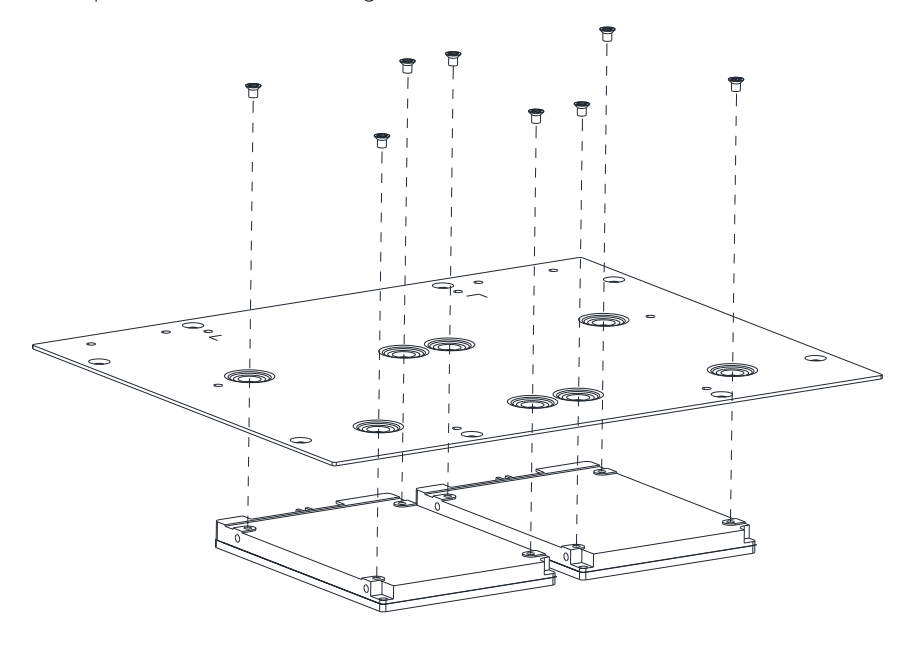

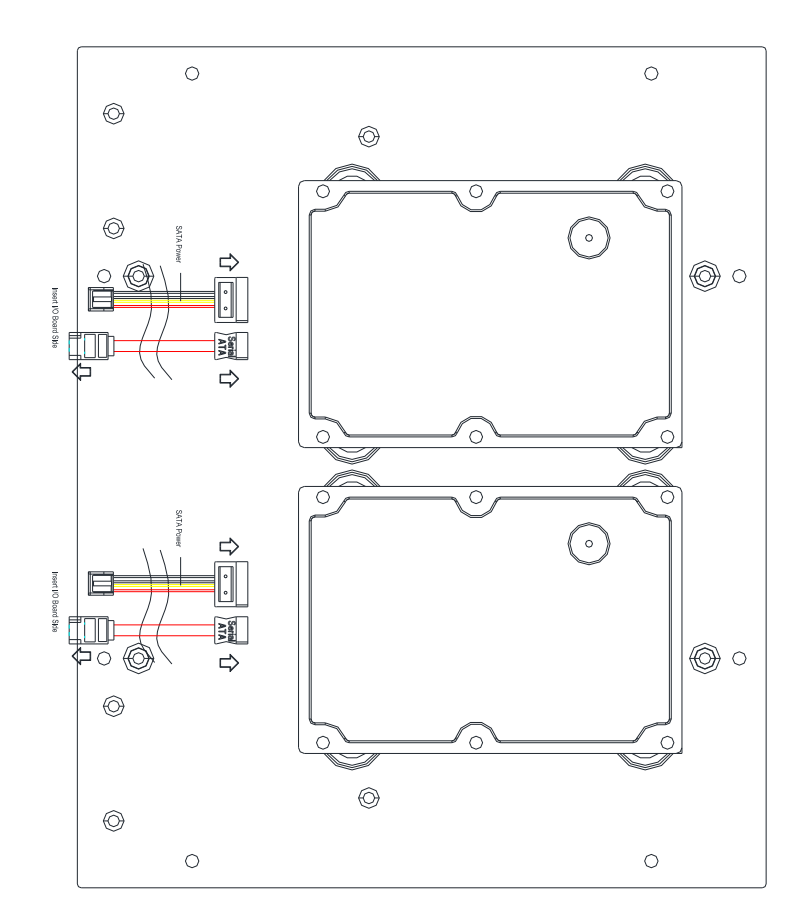

Step 4: Attach the SATA and SATA Power cables to the board and the SATA drives.

**Step 5:** Replace the bottom panel and secure with the eight (8) screws you removed in Step 1.

**Step 1**: Note the location of each expansion slot. Follow standard practice for module installation.

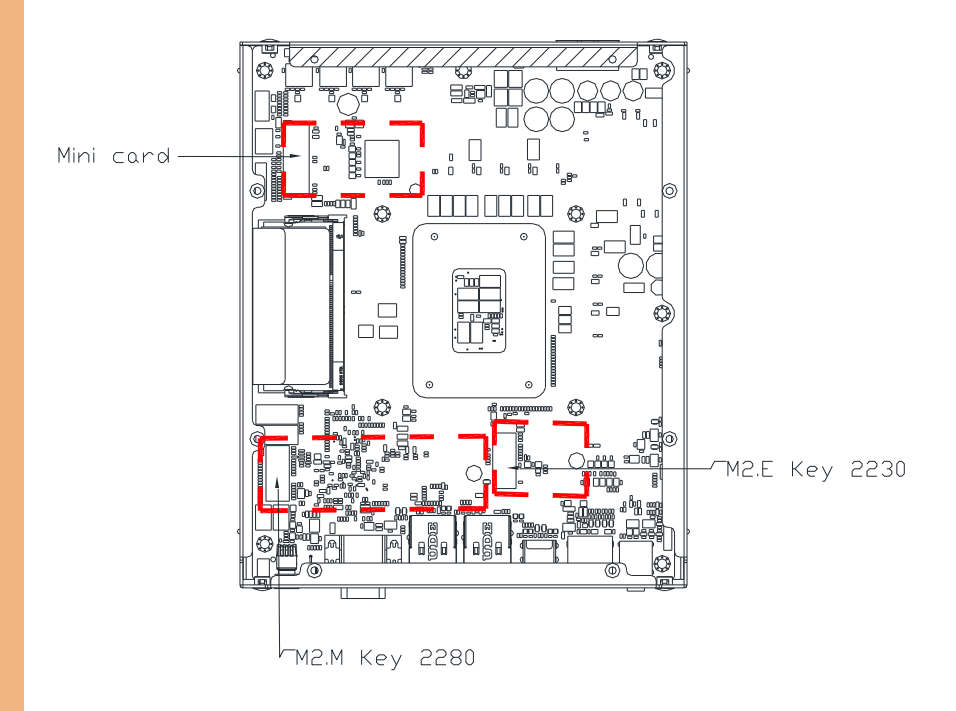

#### 2.7.1 NVMe Module Installation

**Step 1**: Remove the three (3) screws as shown, then affix the NVMe module to the motherboard.

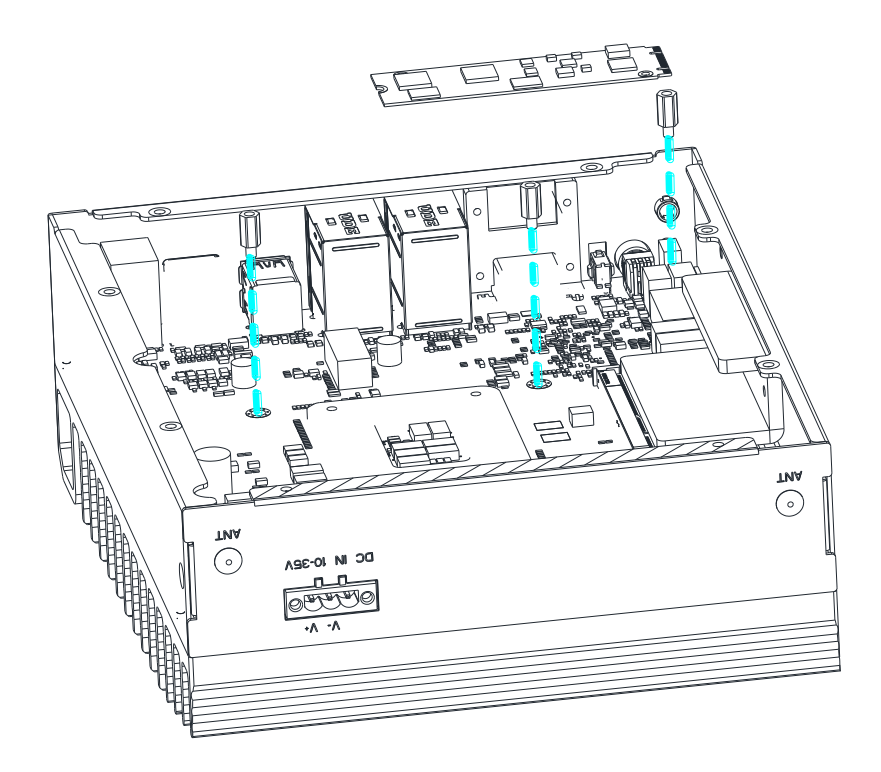

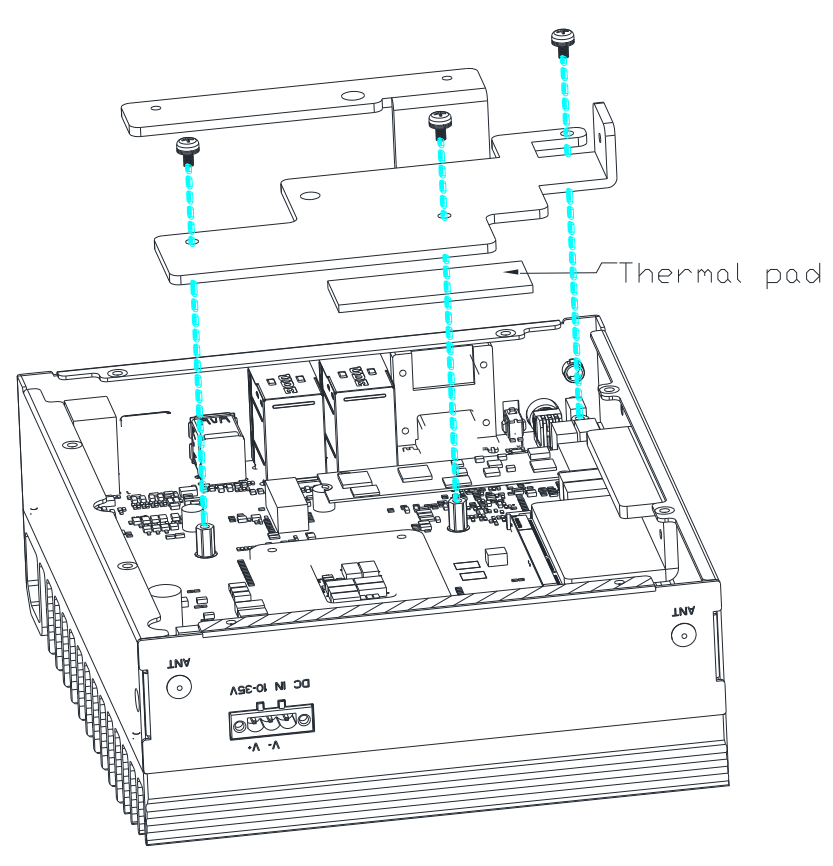

**Step 2**: Install the thermal pad and heatsink panel using the three (3) screws previously removed.

Chapter 2 – Hardware Information

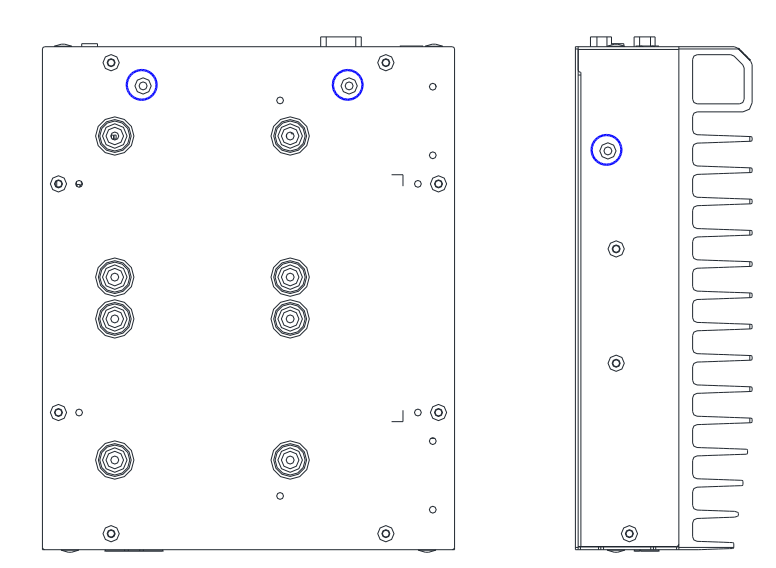

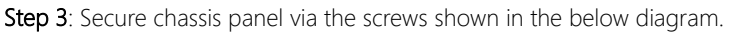

Affix each wall mounting bracket by securing them to the chassis using the two (2) screws per bracket provided.

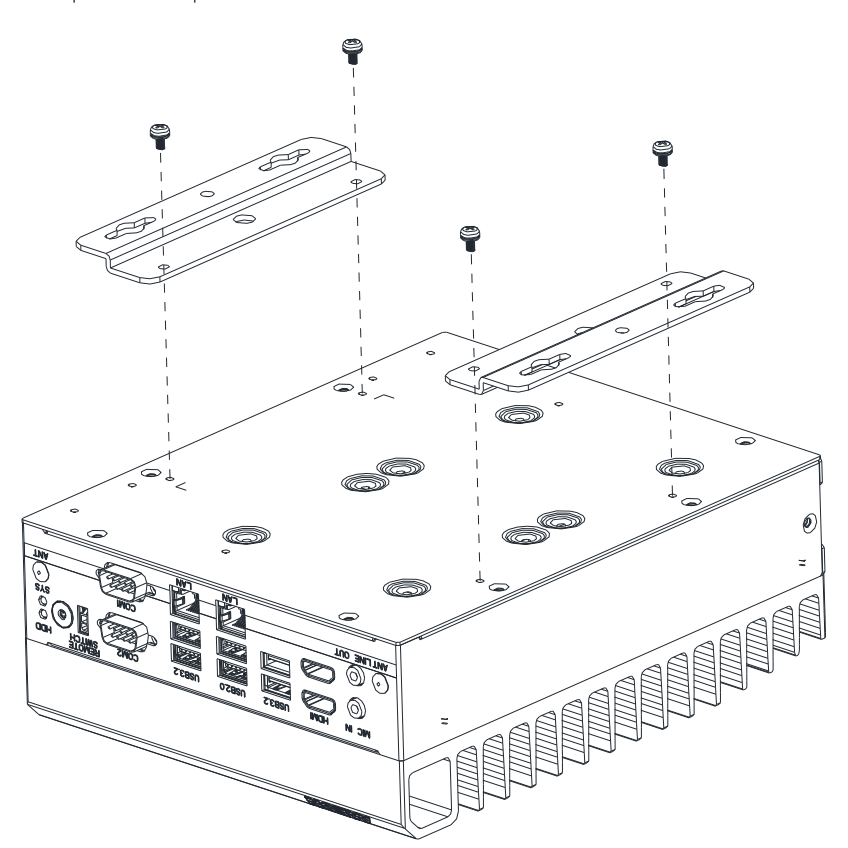

Affix each DIN rail bracket by securing them to the chassis using the three (3) screws per bracket provided.

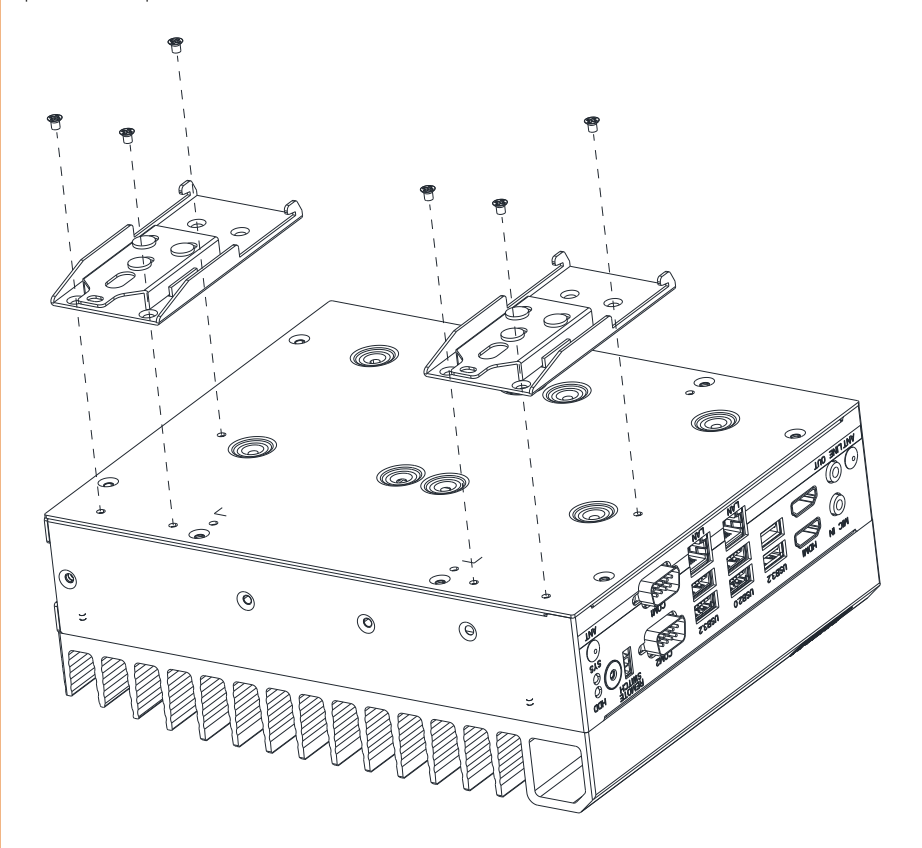

# Chapter 3

AMI BIOS Setup

BOXER-6645U-RP

#### 3.1 System Test and Initialization

The system uses certain routines to perform testing and initialization. If an error, fatal or non-fatal, is encountered, a few short beeps or an error message will be outputted. The board can usually continue the boot up sequence with non-fatal errors.

The system configuration verification routines check the current system configuration against the values stored in the CMOS memory. If they do not match, an error message will be outputted, in which case you will need to run the BIOS setup program to set the configuration information in memory.

There are three situations in which you will need to change the CMOS settings:

- You are starting your system for the first time
- You have changed your system's hardware
- The CMOS memory has lost power and the configuration information is erased

The system's CMOS memory uses a backup battery for data retention, which is to be replaced once emptied.

#### 3.2 AMI BIOS Setup

The AMI BIOS ROM has a pre-installed Setup program that allows users to modify basic system configurations, which is stored in the battery-backed CMOS RAM and BIOS NVRAM so that the information is retained when the power is turned off.

To enter BIOS Setup, press <Del> or <F2> immediately while your computer is powering up.

The function for each interface can be found below.

Main – Date and time can be set here. Press <Tab> to switch between date elements

Advanced – Enable/ Disable boot option for legacy network devices

System I/O – Enable/ Disable system I/O device

Security - The setup administrator password can be set here

Boot - Enable/ Disable quiet Boot Option

Save & Exit – Save your changes and exit the program

MEBx - Intel® Management Engine BIOS Extension

## 3.3 Setup Submenu: Main

| Main Advanced Chip                                                                                                    | Aptio Setup – AMI<br>set Security Boot Save & Exit                         |                                                                                                    |
|----------------------------------------------------------------------------------------------------|----------------------------------------------------------------------------|----------------------------------------------------------------------------------------------------|
| == BIOS Information =<br>BOXER-6645U-RPL F<br>== CPU Information =<br>Intel(R) Celeron(R) G                                 | :=<br>(1.0 (B645UM10)(03/29/2024)<br>:=<br>:6900E                          | Set the Date. Use Tab to<br>switch between Date elements.<br>Default Ranges:<br>Year: 1930–2199<br>Months: 1–12<br>Days: dependent on month                                    |
| == MEM Information =<br>Total Memory<br>Memory Frequency                                                                    | ≔<br>8192 MB<br>4800 MHz                                                   |                                                                                                    |
| == SATA Information =<br>Serial ATA Port 1<br>Serial ATA Port 2<br>mSATA Port<br>System Date<br>System Time<br>Access Level | Empty<br>Empty<br>Empty<br>[Tue 01/05/2021]<br>[00:44:00]<br>Administrator | ++: Select Screen<br>11: Select Item<br>Enter: Select<br>+/-: Change Opt.<br>F1: General Help<br>F2: Previous Values<br>F3: Optimized Defaults<br>F4: Save & Exit<br>ESC: Exit |
|                                                                                                    |                                                                            |                                                                                                    |

## 3.4 Setup Submenu: Advanced

| Aptio Setup – AMI<br>Main Advanced Chipset Security Boot Save & Exit                                                                                                  |                                                                                                    |
|----------------------------------------------------------------------------------------------------|----------------------------------------------------------------------------------------------------|
| System Information<br>CPU Configuration<br>Memory Configuration<br>PCH-FW Configuration<br>Hardware Monitor<br>AAEON Features<br>Power Management<br>AAEON BIOS Robot | CPU Configuration Parameters                                                                                                    |
|                                                                                                    | <pre>++: Select Screen 11: Select Item Enter: Select +/-: Change Opt. F1: General Help F2: Previous Values F3: Optimized Defaults F4: Save &amp; Exit ESC: Exit</pre> |
| Version 2.22.1293 Copyright (                                                                                                    | C) 2024 AMI                                                                                                    |

45U-RPL

## 3.4.1 CPU Configuration

| Advanced                                 | Aptio Setup – AMI             |                                                             |
|------------------------------------------|-------------------------------|-------------------------------------------------------------|
| CPU Configuration                        |                               | When enabled, a VMM can                                     |
| Brand String                             | Intel(R) Celeron(R)<br>G6900E | hardware capabilities provided<br>by Vanderpool Technology. |
| Stepping                                 | HO                            |                                                             |
| ID<br>Microcodo Powicion                 | 0x90675                       |                                                             |
| VMX                                      | Supported                     |                                                             |
| SMX/TXT                                  | Not Supported                 |                                                             |
| Intel (VMX) Virtualization<br>Technology |                               |                                                             |
| Intel(R) SpeedStep(tm)                   | [Enabled]                     |                                                             |
| C states                                 | [Enabled]                     | ↔: Select Screen t: Select Item                             |
|                                          |                               | Enter: Select                                               |
|                                          |                               | +/−: Change Opt.                                            |
|                                          |                               | F1: General Help                                            |
|                                          |                               | F3: Optimized Defaults                                      |
|                                          |                               | F4: Save & Exit                                             |
|                                          |                               | ESC: Exit                                                   |
|                                          |                               |                                                             |
|                                          |                               |                                                             |
|                                          |                               |                                                             |
| Venci                                    | on 2 22 1292 Conunidht (C) 2  | 004 ANT                                                     |

| Options Summary                                                   |                             |                                   |  |
|-------------------------------------------------------------------|-----------------------------|-----------------------------------|--|
| Intel (VMX)Virtualization                                         | Disabled                    |                                   |  |
| Technology                                                        | Enabled                     | Optimal Default, Failsafe Default |  |
| When enabled, a VMM can                                           | utilize the additional hard | lware capabilities provided by    |  |
| Vanderpool Technology.                                            |                             |                                   |  |
| Hyper-Threading                                                   | Disabled                    |                                   |  |
|                                                                   | Enabled                     | Optimal Default, Failsafe Default |  |
| Enable or Disable Hyper-Thr                                       | eading Technology           |                                   |  |
| Intel® SpeedStep™                                                 | Disabled                    |                                   |  |
|                                                                   | Enabled                     | Optimal Default, Failsafe Default |  |
| Allows more than two freque                                       | ency ranges to be suppor    | ted                               |  |
| Turbo Mode                                                        | Disabled                    |                                   |  |
|                                                                   | Enabled                     | Optimal Default, Failsafe Default |  |
| Enable/Disable processor Turbo Mode (requires EMTTM enabled too). |                             |                                   |  |
|                                                                   |                             |                                   |  |
| AUTO means enabled.                                               |                             |                                   |  |

| Options Summary                                                                 |          |                                   |
|---------------------------------------------------------------------------------|----------|-----------------------------------|
| C states                                                                        | Disabled |                                   |
|                                                                                 | Enabled  | Optimal Default, Failsafe Default |
| Enable/Disable CPU Power Management. Allows CPU to go to C states when it's not |          |                                   |
| 100% utilized.                                                                  |          |                                   |

## 3.4.2 Memory Configuration

| Advanced                                                                                                    | Aptio Setup — AMI                                                                                                    |                                                                                                    |
|----------------------------------------------------------------------------------------------------|----------------------------------------------------------------------------------------------------|----------------------------------------------------------------------------------------------------|
| Advanced<br>Memory Configuration<br>Total Memory<br>Memory Frequency<br>tCL-tRCD-tRP-tRAS<br>MC 0 Ch 0 DIMM 0<br>Size<br>MC 0 Ch 1 DIMM 0<br>MC 1 Ch 0 DIMM 0 | Aptio Setup - AMI<br>8192 MB<br>4800 HHz<br>40-39-39-77<br>Populated & Enabled<br>8192 MB (DDR5)<br>Not Populated / Disabled<br>Not Populated / Disabled |                                                                                                    |
| MC 1 Ch 1 DIMM O                                                                                                    | Not Populated / Disabled                                                                                                    | <pre>++: Select Screen 11: Select Item Enter: Select +/-: Change Opt. F1: General Help F2: Previous Values F3: Optimized Defaults F4: Save &amp; Exit ESC: Exit</pre> |
|                                                                                                    | rsion 2.22.1293 Copyright (C) 2024                                                                                                    | AMI                                                                                                    |

## 3.4.3 PCH-FW Configuration

| Advanced                        | Aptio Setup – AMI             |                                                                                                    |
|---------------------------------|-------------------------------|----------------------------------------------------------------------------------------------------|
| ME Firmware Version             | 16.1.30.2269                  | Configure Management Engine<br>Technology Parameters                                                                                                    |
| ▶ Firmware Update Configuration |                               |                                                                                                    |
|                                 |                               | ++: Select Screen<br>fl: Select Item<br>Enter: Select<br>+/-: Change Opt.<br>Fl: General Help<br>F2: Previous Values<br>F3: Optimized Defaults<br>F4: Save & Exit<br>ESC: Exit |
| Versio                          | n 2.22.1293 Copyright (C) 202 | 4 AMI                                                                                                    |

| Options Summary                                                                    |          |                                   |
|------------------------------------------------------------------------------------|----------|-----------------------------------|
| AMT BIOS Features                                                                  | Enabled  | Optimal Default, Failsafe Default |
|                                                                                    | Disabled |                                   |
| When disabled AMT BIOS Features are no longer supported and user is no longer able |          |                                   |
| to access MEBx Setup.                                                              |          |                                   |

Note: This option does not disable Manageability Features in FW.

## 3.4.3.1 Firmware Update Configuration

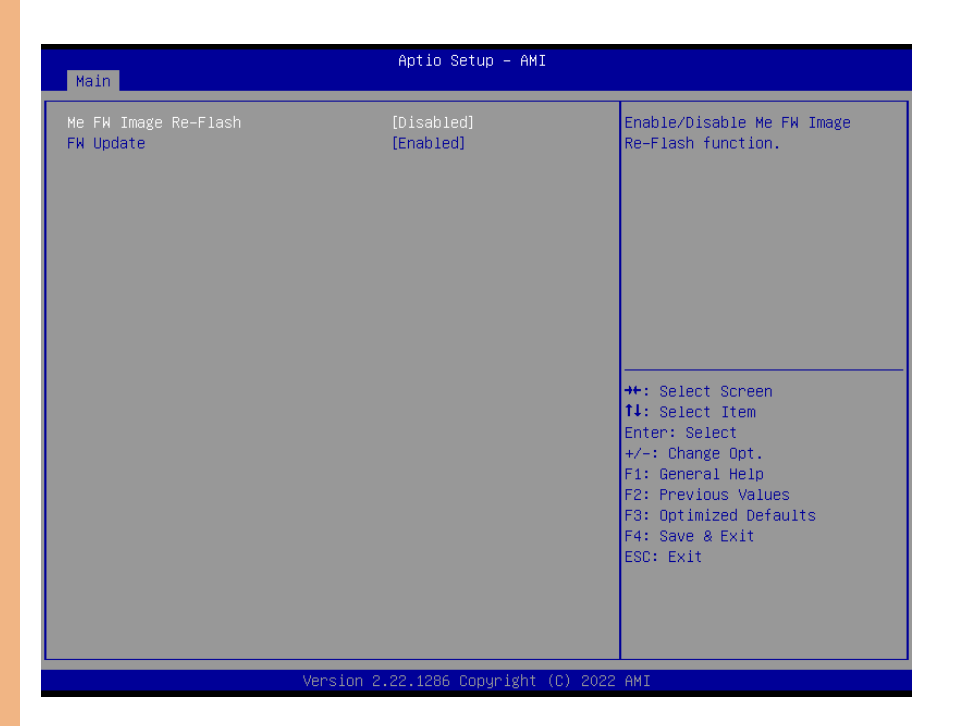

| Options Summary                         |                         |                                   |
|-----------------------------------------|-------------------------|-----------------------------------|
| Me FW Image Re-Flash                    | Enabled                 |                                   |
|                                         | Disabled                | Optimal Default, Failsafe Default |
| Enabled/ Disable Me FW Ir               | nage Re-Flash function. |                                   |
| FW Update                               | Enabled                 |                                   |
|                                         | Disabled                | Optimal Default, Failsafe Default |
| Enabled/ Disable Me FW Update function. |                         |                                   |

#### 3.4.4 Hardware Monitor

| Advanced                                                                                                    | Aptio Setup — AMI                                                                                                    |                                                                                                    |
|----------------------------------------------------------------------------------------------------|----------------------------------------------------------------------------------------------------|----------------------------------------------------------------------------------------------------|
| Advanced<br>Pc Health Status<br>CPU Temperature<br>System Temperature 2<br>VCORE<br>VMEM<br>+5V<br>+12V<br>+3.3V<br>3VSB<br>SVSB<br>SVSB<br>VRAT | Aptio Setup - AHI<br>: +28 %<br>: +27 %<br>: +33 %<br>: +0.736 V<br>: +1.112 V<br>: +5.087 V<br>: +12.056 V<br>: +3.360 V<br>: +3.360 V<br>: +5.064 V<br>: +3.136 V |                                                                                                    |
|                                                                                                    |                                                                                                    | <pre>++: Select Screen 14: Select Item Enter: Select +/-: Change Opt. F1: General Help F2: Previous Values F3: Optimized Defaults F4: Save &amp; Exit ESC: Exit</pre> |

## 3.4.5 Power Management

|                                     | Antio Setup – AMI               |                                                                                                    |
|-------------------------------------|---------------------------------|----------------------------------------------------------------------------------------------------|
| Advanced                            | hptib betup hhi                 |                                                                                                    |
| Power Management                    |                                 | Select system power mode.                                                                                                    |
| Power Mode<br>Restore AC Power Loss | [ATX Type]<br>[Last State]      |                                                                                                    |
| Wake Events<br>System Wake On RTC   | [Disabled]                      |                                                                                                    |
|                                     |                                 | ++: Select Screen<br>11: Select Item<br>Enter: Select<br>+/-: Change Opt.<br>F1: General Help<br>F2: Previous Values<br>F3: Optimized Defaults<br>F4: Save & Exit<br>ESC: Exit |
|                                     | Version 2.22.1286 Copyright (C) | 2022 AMT                                                                                                    |

| Options Summary                                                                        |            |                                   |
|----------------------------------------------------------------------------------------|------------|-----------------------------------|
| Power Mode                                                                             | АТХ Туре   | Optimal Default, Failsafe Default |
|                                                                                        | АТ Туре    |                                   |
| Select system power mode                                                               |            |                                   |
| Restore AC Power Loss                                                                  | Last State | Optimal Default, Failsafe Default |
|                                                                                        | Always On  |                                   |
|                                                                                        | Always Off |                                   |
| Set GPI [3:0] Output as Hi or                                                          | Low        |                                   |
| System Wake On RTC                                                                     | Disabled   | Optimal Default, Failsafe Default |
|                                                                                        | By Date    |                                   |
|                                                                                        | By Weekday |                                   |
|                                                                                        | Bypass     |                                   |
| By Date: System will wake on the day with hr::min::sec specified./n By Weekday: System |            |                                   |
| will wake on the enabled weekday with hr::min::sec specified./n Bypass: BIOS will not  |            |                                   |
| control RTC wake function                                                              |            |                                   |

## 3.4.6 AAEON BIOS Robot

| Advanced                                                                                                    | Aptio Setup – AMI                                                                         |                                                                                                    |
|----------------------------------------------------------------------------------------------------|-------------------------------------------------------------------------------------------|----------------------------------------------------------------------------------------------------|
| AAEON BIOS Robot<br>Sends watch dog before BIOS POST<br>POST Timer (second)<br>Sends watch dog before booting OS<br>OS Timer (minute)<br>Delayed POST (PEI phase)<br>Delayed time (second)<br>Delayed time (second)<br>Reset system once | [Disabled]<br>30<br>[Disabled]<br>3<br>[Disabled]<br>10<br>[Disabled]<br>10<br>[Disabled] | Enabled -<br>Robot set Watch Dog Timer(WDT)<br>right after power on, before<br>BIOS start POST process.<br>And then Robot will clear WDT<br>on compeletion of POST. WDT<br>will reset system<br>automatically if it is not<br>cleared before its timer<br>counts down to zero. |
| Soft on hard reset<br>• Device detecting configuration                                                                                                    | [Soft reset]                                                                              | <pre>++: Select Screen 11: Select Item Enter: Select +/-: Change Opt. F1: General Help F2: Previous Values F3: Optimized Defaults F4: Save &amp; Exit ESC: Exit</pre>                                                                                                    |

| Options Summary                                                                          |                           |                                       |  |
|------------------------------------------------------------------------------------------|---------------------------|---------------------------------------|--|
| Sends watch dog before                                                                   | Disabled                  | Optimal Default, Failsafe Default     |  |
| BIOS POST                                                                                | Enabled                   |                                       |  |
| Enabled – Robot set Watch D                                                              | Dog Timer (WDT) right af  | ter power on, before BIOS start       |  |
| POST process. And then Rob                                                               | ot will clear WDT on con  | npletion of POST. WDT on              |  |
| completion of POST. WDT. W                                                               | DT will reset system auto | matically if it is not cleared before |  |
| its timer counts down to zero.                                                           |                           |                                       |  |
| Sends watch dog before                                                                   | Disabled                  | Optimal Default, Failsafe Default     |  |
| booting OS                                                                               | Enabled                   |                                       |  |
| Enabled – Robot set Watch Dog Timer (WDT) after POST completion, before BIOS             |                           |                                       |  |
| transfer control to OS. WARNING: Before enabling this function, a program in OS must     |                           |                                       |  |
| be in responsible for clearing WDT. Also, this function should be disabled if OS I going |                           |                                       |  |
| to update itself.                                                                        |                           |                                       |  |
| Delayed POST                                                                             | Disabled                  | Optimal Default, Failsafe Default     |  |
| (PEI phase)                                                                              | Enabled                   |                                       |  |

| Options Summary                                                                      |          |                                   |  |  |
|--------------------------------------------------------------------------------------|----------|-----------------------------------|--|--|
| Enabled -Robot holds BIOS from starting POST, right after power on. This allows BIOS |          |                                   |  |  |
| POST to start with stable power or start after system is physically warmed-up.       |          |                                   |  |  |
| Note: Robot does this before 'Sends watch dog'.                                      |          |                                   |  |  |
| Delayed POST (DXE phase)                                                             | Disabled | Optimal Default, Failsafe Default |  |  |
|                                                                                      | Enabled  |                                   |  |  |
| Enabled -Robot holds BIOS before POST completion. This allows BIOS POST to start     |          |                                   |  |  |
| with stable power or start after system is physically warmed-up.                     |          |                                   |  |  |
| Note: Robot does this after 'Sends watch dog before BIOS POST'.                      |          |                                   |  |  |

## 3.4.6.1 Device Detecting Configuration

| Aptio Setup - AMI<br>Main                                                                                                    |                                     |                                                                                                    |  |  |
|----------------------------------------------------------------------------------------------------|-------------------------------------|----------------------------------------------------------------------------------------------------|--|--|
| Device detecting configuration<br>Device #1 detecting configuration<br>Device #2 detecting configuration<br>Device #3 detecting configuration<br>Device #4 detecting configuration<br>Device #5 detecting configuration<br>If any device is detected in unexper<br>condition, the robot will do follow<br>Action<br>Soft or hard reset<br>Device work | ed<br>g<br>[Reset System]<br>[Soft] | Device #1 detecting<br>configuration                                                                                                    |  |  |
| At time                                                                                                    | [After show logo]                   | ++: Select Screen<br>14: Select Item<br>Enter: Select<br>+/-: Change Opt.<br>F1: General Help<br>F2: Previous Values<br>F3: Optimized Defaults<br>F4: Save & Exit<br>ESC: Exit |  |  |
| Version 2.22.1286 Copyright (C) 2022 AMI                                                                                                    |                                     |                                                                                                    |  |  |

| Options Summary                     |              |                                   |  |  |
|-------------------------------------|--------------|-----------------------------------|--|--|
| Action                              | Reset System | Optimal Default, Failsafe Default |  |  |
|                                     | Hold System  |                                   |  |  |
| Select action that robot should do. |              |                                   |  |  |

| Options Summary                                                                          |                  |                                   |  |  |
|------------------------------------------------------------------------------------------|------------------|-----------------------------------|--|--|
| Soft or hard reset                                                                       | Soft             | Optimal Default, Failsafe Default |  |  |
|                                                                                          | Hard             |                                   |  |  |
| Select reset type robot should send on each boot.                                        |                  |                                   |  |  |
| Retry-Count                                                                              | 3                | Optimal Default, Failsafe Default |  |  |
| Fill retry counter here. Robot will reset system at most counter times, and then let     |                  |                                   |  |  |
| system continue its POST.                                                                |                  |                                   |  |  |
| At time                                                                                  | After show logo  | Optimal Default, Failsafe Default |  |  |
|                                                                                          | Before show logo |                                   |  |  |
| Select robot action time: After show logo -Robot will do action after logo is displayed. |                  |                                   |  |  |
| System devices are almost ready. Before show logo - Robot will do action earlier before  |                  |                                   |  |  |
| logo, but some devices may not be ready.                                                 |                  |                                   |  |  |
## 3.4.6.1.1 Device #1 Detecting Configuration

| Device #1 detecting configuration       Select interface robot should use to communicate with device         Robot detects device with       [Disabled]         Interface       [Disabled]         #:: Select Screen       14: Select Item         Enter: Select       +/-: Change Opt.         F1: General Help       F2: Previous Values         F3: Optimized Defaults       F4: Save & Exit         ESC: Exit       Exit | Main                                                                        | Aptio Setup - AMI |                                                                                                    |
|----------------------------------------------------------------------------------------------------|-----------------------------------------------------------------------------|-------------------|----------------------------------------------------------------------------------------------------|
| ++: Select Screen<br>14: Select Item<br>Enter: Select<br>+/-: Change Opt.<br>F1: General Help<br>F2: Previous Values<br>F3: Optimized Defaults<br>F4: Save & Exit<br>ESC: Exit                                                                                                    | Device #1 detecting configuration<br>Robot detects device with<br>Interface | [Disabled]        | Select interface robot should<br>use to communicate with device                                                                                                    |
|                                                                                                    |                                                                             |                   | ++: Select Screen<br>14: Select Item<br>Enter: Select<br>+/-: Change Opt.<br>F1: General Help<br>F2: Previous Values<br>F3: Optimized Defaults<br>F4: Save & Exit<br>ESC: Exit |

| Options Summary               |                        |                                   |
|-------------------------------|------------------------|-----------------------------------|
| Interface                     | Disabled               | Optimal Default, Failsafe Default |
|                               | PCI                    |                                   |
|                               | DIO                    |                                   |
|                               | SMBUS                  |                                   |
|                               | Legacy I/O             |                                   |
|                               | Super I/O              |                                   |
|                               | MMIO                   |                                   |
| Select interface robot should | use to communicate wit | h device                          |

## 3.4.6.1.2 Device #2 Detecting Configuration

| Device #2 detecting configuration       Select interface robot should use to communicate with device         Robot detects device with       [Disabled]         Interface       [Disabled]         ++: Select Screen       14: Select Item         Enter: Select       +/-: Change Opt.         F1: General Help       F2: Previous Values         F3: Optimized Defaults       F4: Save & Exit         ESC: Exit | Main                                                                        | Aptio Setup – AMI |                                                                                                    |
|----------------------------------------------------------------------------------------------------|-----------------------------------------------------------------------------|-------------------|----------------------------------------------------------------------------------------------------|
| +: Select Screen<br>14: Select Item<br>Enter: Select<br>+/-: Change Opt.<br>F1: General Help<br>F2: Previous Values<br>F3: Optimized Defaults<br>F4: Save & Exit<br>ESC: Exit                                                                                                    | Device #2 detecting configuration<br>Robot detects device with<br>Interface | on<br>[Disabled]  | Select interface robot should<br>use to communicate with device                                                                                                    |
|                                                                                                    |                                                                             |                   | <pre>++: Select Screen 14: Select Item Enter: Select +/-: Change Opt. F1: General Help F2: Previous Values F3: Optimized Defaults F4: Save &amp; Exit ESC: Exit</pre> |

| Options Summary               |                          |                                   |
|-------------------------------|--------------------------|-----------------------------------|
| Interface                     | Disabled                 | Optimal Default, Failsafe Default |
|                               | PCI                      |                                   |
|                               | DIO                      |                                   |
|                               | SMBUS                    |                                   |
|                               | Legacy I/O               |                                   |
|                               | Super I/O                |                                   |
|                               | MMIO                     |                                   |
| Select interface robot should | d use to communicate wit | th device                         |

## 3.4.6.1.3 Device #3 Detecting Configuration

| Main                                                                        | Aptio Setup – AMI            |                                                                                                    |
|-----------------------------------------------------------------------------|------------------------------|----------------------------------------------------------------------------------------------------|
| Device #3 detecting configuration<br>Robot detects device with<br>Interface | [Disabled]                   | Select interface robot should<br>use to communicate with device                                                      |
|                                                                             |                              |                                                                                                    |
|                                                                             |                              | ++: Select Screen<br>14: Select Item<br>Enter: Select<br>+/-: Change Opt.<br>F1: General Help<br>F2: Previous Values |
|                                                                             |                              | F3: Optimized Defaults<br>F4: Save & Exit<br>ESC: Exit                                                               |
| Version 2                                                                   | 2.22.1286 Copyright (C) 2022 | AMI                                                                                                    |

| Options Summary              |                          |                                   |
|------------------------------|--------------------------|-----------------------------------|
| Interface                    | Disabled                 | Optimal Default, Failsafe Default |
|                              | PCI                      |                                   |
|                              | DIO                      |                                   |
|                              | SMBUS                    |                                   |
|                              | Legacy I/O               |                                   |
|                              | Super I/O                |                                   |
|                              | MMIO                     |                                   |
| Select interface robot shoul | d use to communicate wit | th device                         |

## 3.4.6.1.4 Device #4 Detecting Configuration

| Main                                                                        | Aptio Setup - AMI           |                                                                                                    |
|-----------------------------------------------------------------------------|-----------------------------|----------------------------------------------------------------------------------------------------|
| Device #4 detecting configuration<br>Robot detects device with<br>Interface | [Disabled]                  | Select interface robot should<br>use to communicate with device                                                                                                    |
|                                                                             |                             | ++: Select Screen<br>14: Select Item<br>Enter: Select<br>+/-: Change Opt.<br>F1: General Help<br>F2: Previous Values<br>F3: Optimized Defaults<br>F4: Save & Exit<br>ESC: Exit |
| Version 2                                                                   | .22.1286 Copyright (C) 2022 | AMI                                                                                                    |

| Options Summary               |                          |                                   |
|-------------------------------|--------------------------|-----------------------------------|
| Interface                     | Disabled                 | Optimal Default, Failsafe Default |
|                               | PCI                      |                                   |
|                               | DIO                      |                                   |
|                               | SMBUS                    |                                   |
|                               | Legacy I/O               |                                   |
|                               | Super I/O                |                                   |
|                               | MMIO                     |                                   |
| Select interface robot should | l use to communicate wit | h device                          |

## 3.4.6.1.5 Device #5 Detecting Configuration

| Main                                                                        | Aptio Setup — AMI           |                                                                                                    |
|-----------------------------------------------------------------------------|-----------------------------|----------------------------------------------------------------------------------------------------|
| Device #5 detecting configuration<br>Robot detects device with<br>Interface | [Disabled]                  | Select interface robot should<br>use to communicate with device                                                                                                    |
|                                                                             |                             | ++: Select Screen<br>14: Select Item<br>Enter: Select<br>+/-: Change Opt.<br>F1: General Help<br>F2: Previous Values<br>F3: Optimized Defaults<br>F4: Save & Exit<br>ESC: Exit |
| Version 2                                                                   | .22.1286 Copyright (C) 2022 | AMI                                                                                                    |

| Options Summary            |                           |                                   |
|----------------------------|---------------------------|-----------------------------------|
| Interface                  | Disabled                  | Optimal Default, Failsafe Default |
|                            | PCI                       |                                   |
|                            | DIO                       |                                   |
|                            | SMBUS                     |                                   |
|                            | Legacy I/O                |                                   |
|                            | Super I/O                 |                                   |
|                            | MMIO                      |                                   |
| Select interface robot sho | uld use to communicate wi | th device                         |

## 3.5 Setup Submenu: System I/O

| Aptio Setup – AMI<br>Main Advanced <mark>Chipset</mark> Security Boot Save & Exit                                                                                                    |                                                                                                    |  |
|----------------------------------------------------------------------------------------------------|----------------------------------------------------------------------------------------------------|--|
| Main       Advanced       Chipset       Security       Boot       Save & Exit         System I/O       Storage Configuration         HD       Audio Configuration         Legacy Logical Devices Configuration         Serial Port Console Redirection | Storage Configuration<br>++: Select Screen<br>14: Select Item<br>Enter: Select<br>+/-: Change Opt.<br>F1: General Help<br>F2: Previous Values<br>F3: Optimized Defaults<br>F4: Save & Exit<br>ESC: Exit |  |
|                                                                                                    |                                                                                                    |  |
| Version 2.22.1293 Copyright (C) 2024 AMI                                                                                                    |                                                                                                    |  |

## 3.5.1 Storage Configuration

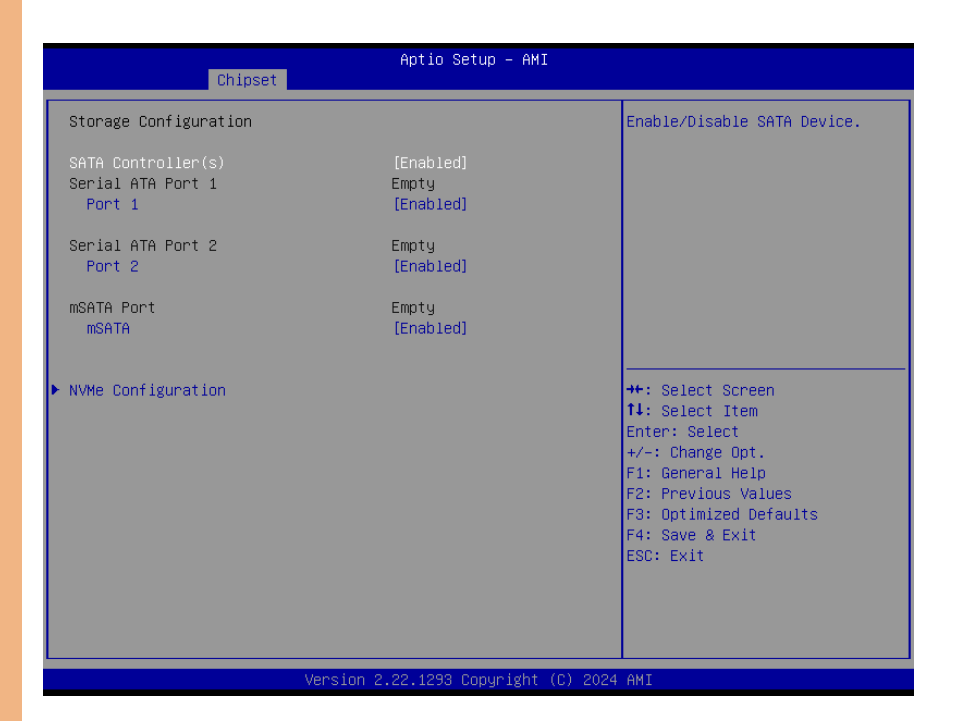

| Options Summary             |          |                                   |
|-----------------------------|----------|-----------------------------------|
| SATA Controller(s)          | Enabled  | Optimal Default, Failsafe Default |
|                             | Disabled |                                   |
| Enable/Disable to SATA Devi | ce       |                                   |
| Port 1                      | Enabled  | Optimal Default, Failsafe Default |
|                             | Disabled |                                   |
| Enable or Disable SATA Port |          |                                   |
| Port 2                      | Enabled  | Optimal Default, Failsafe Default |
|                             | Disabled |                                   |
| Enable or Disable SATA Port |          |                                   |
| mSATA                       | Enabled  | Optimal Default, Failsafe Default |
|                             | Disabled |                                   |
| Enable or Disable SATA Port |          |                                   |

## 3.5.2 NVMe Configuration

| Aptio Setup - AMI<br>Chipset         |                                           |  |
|--------------------------------------|-------------------------------------------|--|
| NVMe Configuration                   |                                           |  |
| No NVME Device Found                 |                                           |  |
|                                      |                                           |  |
|                                      |                                           |  |
|                                      |                                           |  |
|                                      |                                           |  |
|                                      | ++: Select Screen  11: Select Item        |  |
|                                      | Enter: Select<br>+/-: Change Opt.         |  |
|                                      | F1: General Help<br>F2: Previous Values   |  |
|                                      | F3: Optimized Defaults<br>F4: Save & Exit |  |
|                                      | ESC: Exit                                 |  |
|                                      |                                           |  |
| Version 2.22.1293 Copyright (C) 2024 | AMI                                       |  |

## 3.5.3 HD Audio Configuration

| System I/O                           | Aptio Setup – AMI           |                                                                                                    |
|--------------------------------------|-----------------------------|----------------------------------------------------------------------------------------------------|
| HD Audio Subsystem Configuration Set | tings                       | Control Detection of the                                                                                                    |
| HD Audio                             |                             | Disabled = HOA will be<br>unconditionally disabled<br>Enabled = HOA will be<br>unconditionally enabled.                                                               |
|                                      |                             | <pre>++: Select Screen 14: Select Item Enter: Select +/-: Change Opt. F1: General Help F2: Previous Values F3: Optimized Defaults F4: Save &amp; Exit ESC: Exit</pre> |
| Version 2                            | .22.1286 Copyright (C) 2022 | AMI                                                                                                    |

| Options Summary                                                                  |          |                                   |
|----------------------------------------------------------------------------------|----------|-----------------------------------|
| HD Audio                                                                         | Disabled |                                   |
|                                                                                  | Enabled  | Optimal Default, Failsafe Default |
| Control Detection of the HD-Audio device. Disabled = HDA will be unconditionally |          |                                   |
| disabled Enabled = HDA will be unconditionally enabled.                          |          |                                   |

## 3.5.4 Legacy Logical Devices Configuration

| Aptio Setup – AMI<br>Chipset                                                                                                    |                                                                                                    |
|----------------------------------------------------------------------------------------------------|----------------------------------------------------------------------------------------------------|
| <ul> <li>AMI SIO Driver Version : A5.19.00</li> <li>Super IO Chip Logical Device(s) Configuration</li> <li>[*Active*] Serial Port 1</li> <li>[*Active*] Serial Port 2</li> <li>WARNING: Logical Devices state on the left side of the control, reflects the current Logical Device state. Changes made during Setup Session will be shown after you restart the system.</li> </ul> | View and Set Basic properties<br>of the SIO Logical device.<br>Like IO Base, IRQ Range, DMA<br>Channel and Device Mode.                                               |
|                                                                                                    | <pre>++: Select Screen 11: Select Item Enter: Select +/-: Change Opt. F1: General Help F2: Previous Values F3: Optimized Defaults F4: Save &amp; Exit ESC: Exit</pre> |
| Version 2.22.1293 Copyright (C) 2024                                                                                                    | AMI                                                                                                    |

## 3.5.4.1 Serial Port 1

| System I/O                                                                     | Aptio Setup — AMI                      |                                                                                                    |
|--------------------------------------------------------------------------------|----------------------------------------|----------------------------------------------------------------------------------------------------|
| Serial Port 1 Configuration                                                    |                                        | UART RS232, 422, 485 selection                                                                                                    |
| Use This Device                                                                | [Enabled]                              |                                                                                                    |
| Logical Device Settings:<br>Current : IO=3F8h; IRQ=4;                          |                                        |                                                                                                    |
| Possible:                                                                      | [Use Automatic<br>Settings]<br>[Decool |                                                                                                    |
| WARNING: Disabling SIO Logical Devic<br>side effects.<br>PROCEED WITH CAUTION. | es may have unwanted                   | ++: Select Screen<br>11: Select Item<br>Enter: Select<br>+/-: Change Opt.<br>F1: General Help<br>F2: Previous Values<br>F3: Optimized Defaults<br>F4: Save & Exit<br>ESC: Exit |
| Version 2                                                                      | .22.1286 Copyright (C) 2022            | AMI                                                                                                    |

| Options Summary                                                                        |                        |                                   |  |
|----------------------------------------------------------------------------------------|------------------------|-----------------------------------|--|
| Use This Device                                                                        | Disabled               |                                   |  |
|                                                                                        | Enabled                | Optimal Default, Failsafe Default |  |
| Enable or Disable this Logica                                                          | l Device               |                                   |  |
| Possible:                                                                              | Use Automatic Settings | Optimal Default, Failsafe Default |  |
|                                                                                        | 10=3F8; IRQ=4;         |                                   |  |
|                                                                                        | IO=2F8; IRQ=3;         |                                   |  |
| Allows the user to change the device resource settings. New settings will be reflected |                        |                                   |  |
| on this setup page after syste                                                         | em restarts.           |                                   |  |
| Mode                                                                                   | RS232                  | Optimal Default, Failsafe Default |  |
|                                                                                        | RS422                  |                                   |  |
|                                                                                        | RS485                  |                                   |  |
| UART RS232, 422, 485, select                                                           | tion                   |                                   |  |

## 3.5.4.2 Serial Port 2

| System I/O                                                                      | Aptio Setup — AMI           |                                                                                                    |
|---------------------------------------------------------------------------------|-----------------------------|----------------------------------------------------------------------------------------------------|
| Serial Port 2 Configuration                                                     |                             | Enable or Disable this Logical                                                                                                    |
| Use This Device                                                                 |                             |                                                                                                    |
| Logical Device Settings:<br>Current : IO=2F8h; IRQ=3;                           |                             |                                                                                                    |
| Possible:                                                                       | [Use Automatic<br>Settings] |                                                                                                    |
| WARNING: Disabling SIO Logical Device<br>side effects.<br>PROCEED WITH CAUTION. | es may have unwanted        | ++: Select Screen<br>11: Select Item<br>Enter: Select<br>+/-: Change Opt.<br>F1: General Help<br>F2: Previous Values<br>F3: Optimized Defaults<br>F4: Save & Exit<br>ESC: Exit |
| Version 2                                                                       | .22.1286 Copyright (C) 2022 | AMI                                                                                                    |

| Options Summary                                                                        |                        |                                   |
|----------------------------------------------------------------------------------------|------------------------|-----------------------------------|
| Use This Device                                                                        | Disabled               |                                   |
|                                                                                        | Enabled                | Optimal Default, Failsafe Default |
| Enable or Disable this Logica                                                          | l Device               |                                   |
| Possible:                                                                              | Use Automatic Settings | Optimal Default, Failsafe Default |
|                                                                                        | 10=2F8; IRQ=3;         |                                   |
|                                                                                        | 10=3F8; IRQ=4;         |                                   |
| Allows the user to change the device resource settings. New settings will be reflected |                        |                                   |
| on this setup page after syste                                                         | em restarts.           |                                   |
| Mode                                                                                   | RS232                  | Optimal Default, Failsafe Default |
|                                                                                        | RS422                  |                                   |
|                                                                                        | RS485                  |                                   |
| UART RS232, 422, 485, select                                                           | tion                   |                                   |

## 3.5.5 Serial Port Console Redirection

| System I/O                                                                                                    | Aptio Setup – AMI                                              |                                                                                                    |
|----------------------------------------------------------------------------------------------------|----------------------------------------------------------------|----------------------------------------------------------------------------------------------------|
| COMO<br>Console Redirection<br>► Console Redirection Settings<br>COM1(Pci Bus0,Dev0,Func0) (Disabled)<br>Console Redirection<br>Serial Port for Out-of-Band Managemen<br>Windows Emergency Management Services<br>Console Redirection EMS<br>► Console Redirection Settings | [Disabled]<br>Port Is Disabled<br>ht/<br>s (EMS)<br>[Disabled] | Console Redirection Enable or<br>Disable.                                                                                                    |
|                                                                                                    |                                                                | <pre>++: Select Screen 14: Select Item Enter: Select +/-: Change Opt. F1: General Help F2: Previous Values F3: Optimized Defaults F4: Save &amp; Exit ESC: Exit</pre> |
| Version 2.                                                                                                    | 22.1286 Copyright (C) 2022                                     | AMI                                                                                                    |

| Options Summary                       |          |                                   |  |
|---------------------------------------|----------|-----------------------------------|--|
| Console Redirection                   | Disabled | Optimal Default, Failsafe Default |  |
|                                       | Enabled  |                                   |  |
| Console Redirection Enable or Disable |          |                                   |  |
| Console Redirection EMS               | Disabled | Optimal Default, Failsafe Default |  |
|                                       | Enabled  |                                   |  |
| Console Redirection Enable or Disable |          |                                   |  |

## 3.5.5.1 Console Redirection Settings (COM0)

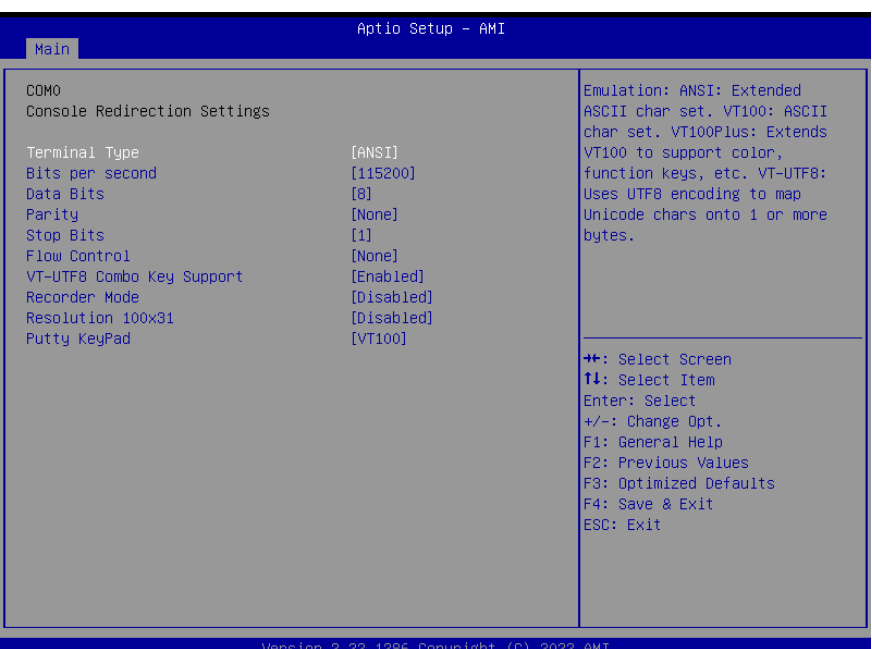

| Version 2.22.1286 C | opyright ( | C) 2022 AMI |
|---------------------|------------|-------------|
|---------------------|------------|-------------|

| Options Summary                         |                           |                                   |
|-----------------------------------------|---------------------------|-----------------------------------|
| Terminal Type                           | VT100                     |                                   |
|                                         | VT100Plus                 |                                   |
|                                         | VT-UTF8                   |                                   |
|                                         | ANSI                      | Optimal Default, Failsafe Default |
| Emulation: ANSI: Extended A             | SCII char set. VT100: ASC | Ell char set.                     |
| VT100Plus: Extends VT100 to             | support color, function k | eys, etc.                         |
| VT-UTF8: Uses UTF8 encodir              | ng to map Unicode chars   | onto 1 or more bytes.             |
| Bits per second                         | 9600                      |                                   |
|                                         | 19200                     |                                   |
|                                         | 38400                     |                                   |
|                                         | 57600                     |                                   |
|                                         | 115200                    | Optimal Default, Failsafe Default |
| Selects serial port transmission speed. |                           |                                   |
| The speed must be matched               | l on the other side. Long | or noisy lines may require lower  |
| speeds.                                 |                           |                                   |

| Options Summary                                  |                              |                                     |  |  |
|--------------------------------------------------|------------------------------|-------------------------------------|--|--|
| Data Bits                                        | 7                            |                                     |  |  |
|                                                  | 8                            | Optimal Default, Failsafe Default   |  |  |
| Data Bits                                        |                              |                                     |  |  |
| Parity                                           | None                         | Optimal Default, Failsafe Default   |  |  |
|                                                  | Even                         |                                     |  |  |
|                                                  | Odd                          |                                     |  |  |
|                                                  | Mark                         |                                     |  |  |
|                                                  | Space                        |                                     |  |  |
| A parity bit can be sent with                    | the data bits to detect so   | ome transmission errors. Even:      |  |  |
| parity bit is 0 if the num of 1                  | s in the data bits is even.  |                                     |  |  |
| Odd: parity bit is 0 if num of                   | 1's in the data bits is odd  | I.                                  |  |  |
| Mark: parity bit is always 1. S                  | pace: Parity bit is always   | 0.                                  |  |  |
| Mark and Space Parity do no                      | ot allow for error detection | n. They can be used as an           |  |  |
| additional data bit.                             |                              |                                     |  |  |
| Stop Bits                                        | 1                            | Optimal Default, Failsafe Default   |  |  |
|                                                  | 2                            |                                     |  |  |
| Stop bits indicate the end of                    | a serial data packet. (A s   | tart bit indicates the beginning).  |  |  |
| The standard setting is 1 stop                   | bit. Communication wit       | h slow devices may require more     |  |  |
| than 1 stop bit.                                 |                              |                                     |  |  |
| Flow Control                                     | None                         | Optimal Default, Failsafe Default   |  |  |
|                                                  | Hardware RTS/CTS             |                                     |  |  |
| Flow control can prevent dat                     | a loss from buffer overflo   | ow. When sending data, if the       |  |  |
| receiving buffers are full, a 's                 | top' signal can be sent to   | stop the data flow. Once the        |  |  |
| buffers are empty, a 'start' sig                 | gnal can be sent to re-sta   | art the flow. Hardware flow control |  |  |
| uses two wires to send start/                    | stop signals.                | 1                                   |  |  |
| VT-UTF8 Combo Key                                | Disabled                     |                                     |  |  |
| Support                                          | Enabled                      | Optimal Default, Failsafe Default   |  |  |
| Enable VT-UTF8 Combinatio                        | n Key Support for ANSI/      | VT100 terminals                     |  |  |
| Recorder Mode                                    | Disabled                     | Optimal Default, Failsafe Default   |  |  |
|                                                  | Enabled                      |                                     |  |  |
| With this mode enabled only                      | r text will be sent. This is | to capture Terminal data.           |  |  |
| Resolution 100x31                                | Disabled                     | Optimal Default, Failsafe Default   |  |  |
|                                                  | Enabled                      |                                     |  |  |
| Enables or disables extended terminal resolution |                              |                                     |  |  |
| Putty KeyPad                                     | VT100                        | Optimal Default, Failsafe Default   |  |  |
|                                                  | LINUX                        |                                     |  |  |
|                                                  | XTERMR6                      |                                     |  |  |
|                                                  | SCO                          |                                     |  |  |
|                                                  | ESCN                         |                                     |  |  |
|                                                  | VT400                        |                                     |  |  |

Select FunctionKey and KeyPad on Putty.

## 3.5.5.2 Console Redirection Settings (Out-of-Band Mgmt Port)

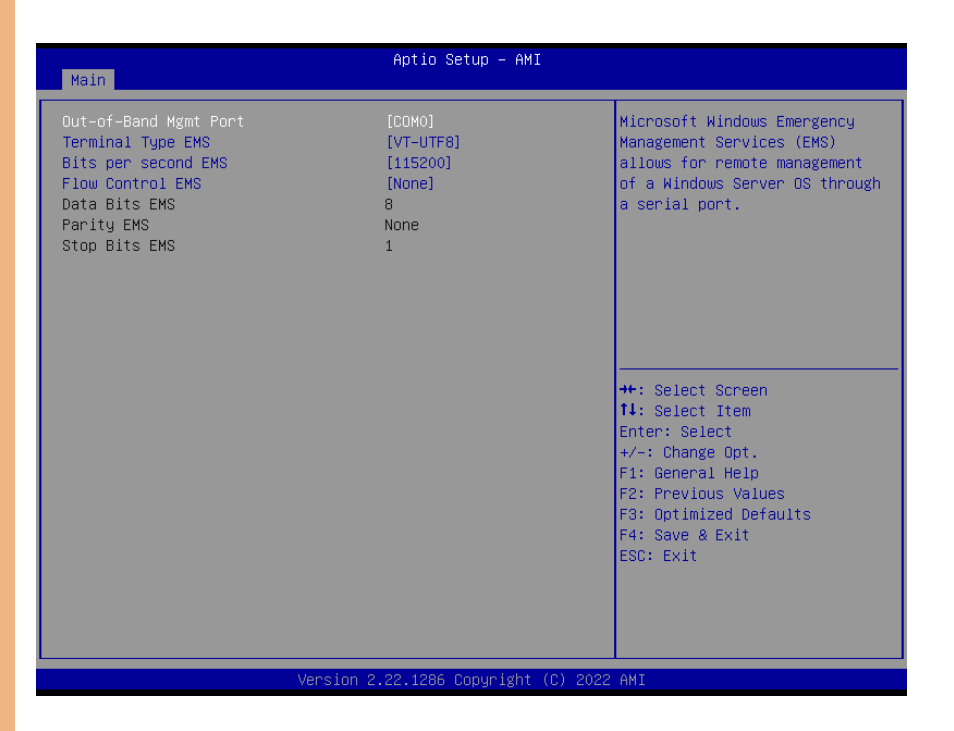

| Options Summary                                                                       |                          |                                   |
|---------------------------------------------------------------------------------------|--------------------------|-----------------------------------|
| Out-of-Band Mgmt Port                                                                 | COM0                     | Optimal Default, Failsafe Default |
|                                                                                       | COM1 (Pci Bus0, Dev0,    |                                   |
|                                                                                       | Func0) (Disabled)        |                                   |
| Microsoft Windows Emergency Management Services (EMS) allows for remote               |                          |                                   |
| management of a Windows                                                               | Server OS through a seri | al port.                          |
| Terminal Type EMS                                                                     | VT100                    |                                   |
|                                                                                       | VT100Plus                |                                   |
|                                                                                       | VT-UTF8                  | Optimal Default, Failsafe Default |
|                                                                                       | ANSI                     |                                   |
| VT-UTF8 is the preferred terminal type for out-of-band management. The next best      |                          |                                   |
| choice is VT100+ and then VT100. See above, in Console Redirection Settings page, for |                          |                                   |
| more Help with Terminal Type/Emulation.                                               |                          |                                   |

| Options Summary                                                                             |                   |                                   |
|---------------------------------------------------------------------------------------------|-------------------|-----------------------------------|
| Bits per second EMS                                                                         | 9600              |                                   |
|                                                                                             | 19200             |                                   |
|                                                                                             | 57600             |                                   |
|                                                                                             | 115200            | Optimal Default, Failsafe Default |
| Selects serial port transmission speed. The speed must be matched on the other side.        |                   |                                   |
| Long or noisy lines may require lower speeds.                                               |                   |                                   |
| Flow Control EMS                                                                            | None              | Optimal Default, Failsafe Default |
|                                                                                             | Hardware RTS/CTS  |                                   |
|                                                                                             | Software Xon/Xoff |                                   |
| Flow control can prevent data loss from buffer overflow. When sending data, if the          |                   |                                   |
| receiving buffers are full, a 'stop' signal can be sent to stop the data flow. Once the     |                   |                                   |
| buffers are empty, a 'start' signal can be sent to re-start the flow. Hardware flow control |                   |                                   |

uses two wires to send start/stop signals.

## 3.6 Setup Submenu: Security

| Aptio Setup – AMI<br>Main Advanced System I/O <mark>Security</mark> Boot Save & Exit MEBx                                                                                                    |                                                                                                    |                                                                                                   |
|----------------------------------------------------------------------------------------------------|----------------------------------------------------------------------------------------------------|---------------------------------------------------------------------------------------------------|
| Password Description                                                                                                    |                                                                                                    | Set Administrator Password                                                                        |
| If ONLY the Administrator<br>then this only limits accu-<br>only asked for when enter.<br>If ONLY the User's passwor<br>is a power on password and<br>boot or enter Setup. In So<br>have Administrator rights<br>The password length must b<br>in the following range:<br>Minimum length | 's password is set,<br>ess to Setup and is<br>ing Setup.<br>'d is set, then this<br>d must be entered to<br>etup the User will<br>pe<br>3 |                                                                                                   |
| Maximum iength                                                                                                    | 20                                                                                                    | ++: Select Screen                                                                                 |
| Administrator Password                                                                                                    |                                                                                                    | f↓: Select Item<br>Enter: Select                                                                  |
| <ul> <li>Trusted Computing</li> </ul>                                                                                                    |                                                                                                    | +/-: Change Opt.                                                                                  |
| ▶ Secure Boot                                                                                                    |                                                                                                    | F1: General Help<br>F2: Previous Values<br>F3: Optimized Defaults<br>F4: Save & Exit<br>ESC: Exit |
|                                                                                                    | Version 2.22.1286 Copyright (C) 20                                                                                                    | 22 AMI                                                                                            |

### Change User/Administrator Password

You can set a User Password once an Administrator Password. The password will be required during boot up, or when the user enters the Setup utility. Please Note that a User Password does not provide access to many of the features in the Setup utility. Select the password you wish to set, press Enter to open a dialog box to enter your password (you can enter no more than six letters or numbers). Press Enter to confirm your entry, after which you will be prompted to retype your password for a final confirmation. Press Enter again after you have retyped it correctly.

#### Removing the Password

Highlight this item and type in the current password. At the next dialog box press Enter to disable password protection.

## 3.6.1 Trusted Computing

| Aptio Setup – AMI<br>Security                                                                                                    |                                                                                                    |                                                                                                    |
|----------------------------------------------------------------------------------------------------|----------------------------------------------------------------------------------------------------|----------------------------------------------------------------------------------------------------|
| TPM 2.0 Device Found<br>Firmware Version:<br>Vendor:<br>Security Device Support<br>Active PCR banks<br>Available PCR bank<br>SHA256 PCR Bank<br>SHA364 PCR Bank<br>Pending operation<br>Platform Hierarchy<br>Storage Hierarchy<br>Endorsement Hierarchy<br>Physical Presence Spec Version<br>TPM 2.0 InterfaceType<br>Device Select | 7.2<br>NTC<br>Enable]<br>SHA256<br>SHA256,SHA384<br>[Enabled]<br>[Disabled]<br>[Enabled]<br>[Enabled]<br>[Enabled]<br>[1.3]<br>[TIS]<br>[Auto] | Enables or Disables BIOS<br>support for security device.<br>O.S. will not show Security<br>Device. TCG EFI protocol and<br>INT1A interface will not be<br>available.<br>++: Select Screen<br>11: Select Item<br>Enter: Select<br>+/-: Change Opt.<br>F1: General Help<br>F2: Previous Values<br>F3: Optimized Defaults<br>F4: Save & Exit<br>ESC: Exit |
| Version                                                                                                    | 2 22 1286 Conuright (C) 202                                                                                                    | 2 AMT                                                                                                    |

| Options Summary                                |                             |                                     |
|------------------------------------------------|-----------------------------|-------------------------------------|
| Security Device Support                        | Enable                      | Optimal Default, Failsafe Default   |
|                                                | Disable                     |                                     |
| Enables or Disables BIOS sup                   | port for security device.   | O.S. will not show Security Device. |
| TCG EFI protocol and INT1A                     | interface will not be avail | able.                               |
| SHA256 PCR Bank                                | Disabled                    |                                     |
|                                                | Enabled                     | Optimal Default, Failsafe Default   |
| Enable or Disable SHA256 P                     | CR Bank                     |                                     |
| SHA384 PCR Bank                                | Disabled                    | Optimal Default, Failsafe Default   |
|                                                | Enabled                     |                                     |
| Enable or Disable SHA384 PCR Bank              |                             |                                     |
| Pending operation                              | None                        | Optimal Default, Failsafe Default   |
|                                                | TPM Clear                   |                                     |
| Schedule an Operation for the Security Device. |                             |                                     |
| NOTE: Your Computer will re                    | boot during restart in or   | der to change State of Security     |
| Device                                         |                             |                                     |

| Options Summary                                                              |                                      |                                   |  |
|------------------------------------------------------------------------------|--------------------------------------|-----------------------------------|--|
| Platform Hierarchy                                                           | Disabled                             |                                   |  |
|                                                                              | Enabled                              | Optimal Default, Failsafe Default |  |
| Enable or Disable Platform H                                                 | Enable or Disable Platform Hierarchy |                                   |  |
| Storage Hierarchy                                                            | Disabled                             |                                   |  |
|                                                                              | Enabled                              | Optimal Default, Failsafe Default |  |
| Enable or Disable Storage H                                                  | ierarchy                             |                                   |  |
| Endorsement Hierarchy                                                        | Disabled                             |                                   |  |
|                                                                              | Enabled                              | Optimal Default, Failsafe Default |  |
| Enable or Disable Endorsement Hierarchy                                      |                                      |                                   |  |
| Physical Presence Spec                                                       | 1.2                                  |                                   |  |
| Version                                                                      | 1.3                                  | Optimal Default, Failsafe Default |  |
| Select to Tell O.S. to support                                               | PPI Spec Version 1.2 or 1.           | .3. Note some HCK tests might not |  |
| support 1.3.                                                                 |                                      |                                   |  |
| Device Select                                                                | TPM 1.2                              |                                   |  |
|                                                                              | TPM 2.0                              |                                   |  |
|                                                                              | Auto                                 | Optimal Default, Failsafe Default |  |
| TPM 1.2 will restrict support to TPM 1.2 devices.                            |                                      |                                   |  |
| TPM 2.0 will restrict support to TPM 2.0 devices.                            |                                      |                                   |  |
| Auto will support both with the default set to TPM 2.0 devices if not found. |                                      |                                   |  |

TPM 1.2 devices will be enumerated

## 3.6.2 Secure Boot

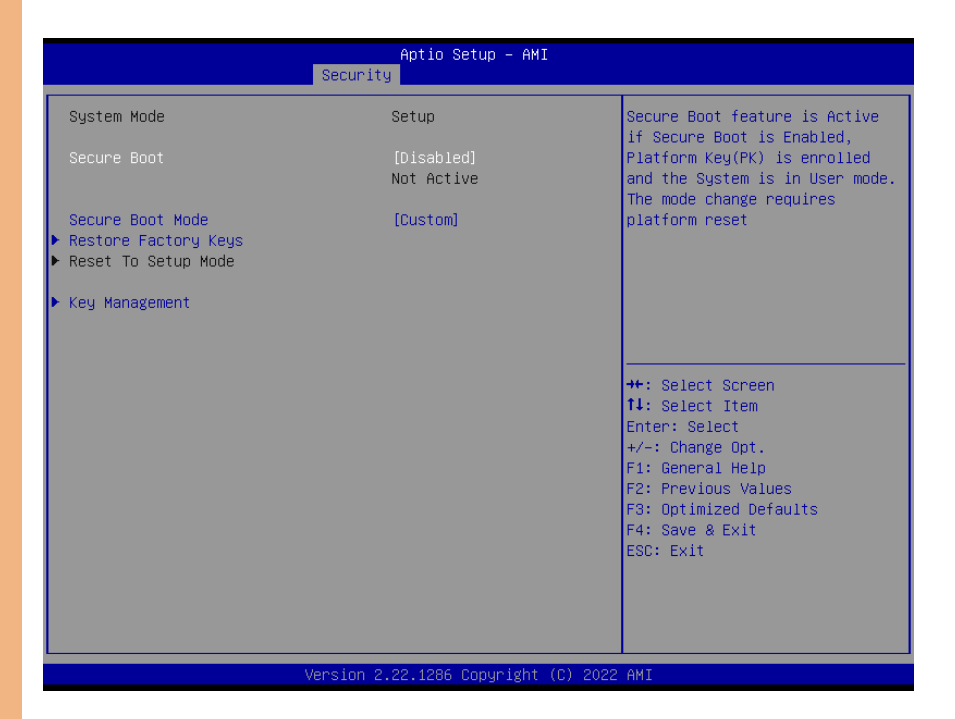

| Options Summary                                                                      |                                                                               |                                                                                                    |
|--------------------------------------------------------------------------------------|-------------------------------------------------------------------------------|----------------------------------------------------------------------------------------------------|
| Secure Boot                                                                          | Disabled                                                                      | Optimal Default, Failsafe Default                                                                      |
|                                                                                      | Enabled                                                                       |                                                                                                    |
| Secure Boot feature is Active                                                        | if Secure Boot is Enabled                                                     | I, Platform Key (PK) is enrolled and                                                                   |
| the System is in User mode.                                                          | The mode change requir                                                        | es platform reset                                                                                      |
| Secure Boot Mode                                                                     | Standard                                                                      |                                                                                                    |
|                                                                                      |                                                                               |                                                                                                    |
|                                                                                      | Custom                                                                        | Optimal Default, Failsafe Default                                                                      |
| Secure Boot mode options: S                                                          | Custom<br>Standard or Custom. In C                                            | Optimal Default, Failsafe Default<br>ustom mode, Secure Boot Policy                                    |
| Secure Boot mode options: S<br>variables can be configured I                         | Custom<br>Standard or Custom. In C<br>by a physically present us              | Optimal Default, Failsafe Default<br>ustom mode, Secure Boot Policy<br>ser without full authentication |
| Secure Boot mode options: S<br>variables can be configured I<br>Restore Factory Keys | Custom<br>Standard or Custom. In C<br>by a physically present us<br>Yes       | Optimal Default, Failsafe Default<br>ustom mode, Secure Boot Policy<br>ser without full authentication |
| Secure Boot mode options: S<br>variables can be configured I<br>Restore Factory Keys | Custom<br>itandard or Custom. In C<br>by a physically present us<br>Yes<br>No | Optimal Default, Failsafe Default<br>ustom mode, Secure Boot Policy<br>ser without full authentication |

## 3.6.2.1 Key Management

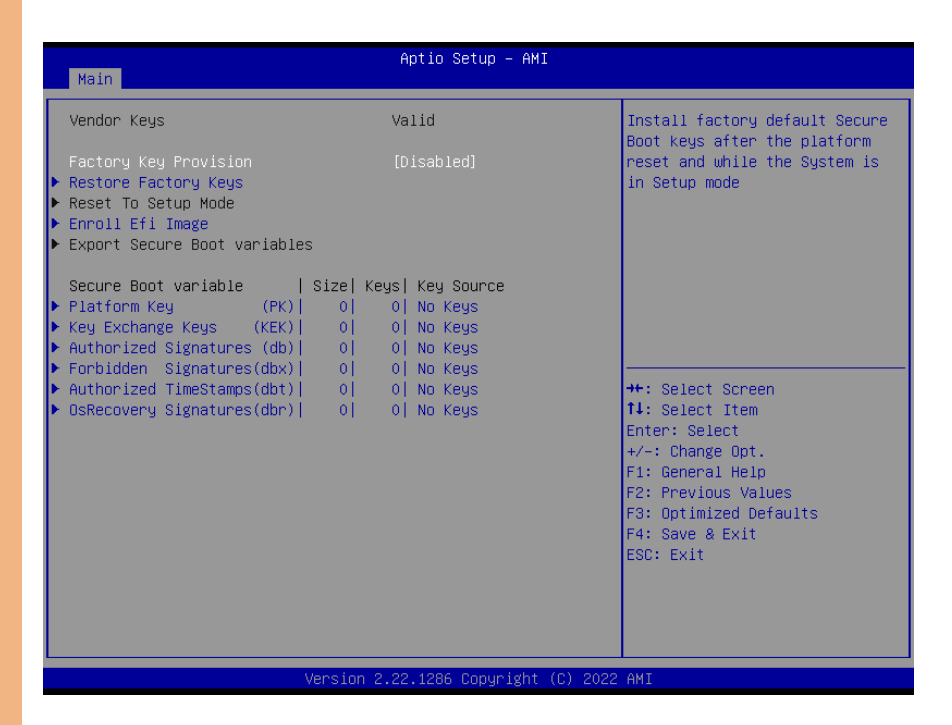

| Options Summary                                                                    |                             |                                   |
|------------------------------------------------------------------------------------|-----------------------------|-----------------------------------|
| Factory Key Provision                                                              | Disabled                    | Optimal Default, Failsafe Default |
|                                                                                    | Enabled                     |                                   |
| Install factory default Secure                                                     | Boot keys after the platfo  | orm reset and while the System is |
| in Setup mode                                                                      |                             |                                   |
| Restore Factory Keys                                                               | Yes                         |                                   |
|                                                                                    | No                          |                                   |
| Force System to User Mode.                                                         | Install factory default Sec | cure Boot key databases           |
| Enroll Efi Image                                                                   |                             |                                   |
| Allow Efi image to run in Secure Boot mode. Enroll SHA256 Hash certificate of a PE |                             |                                   |
| image into Authorized Signature Database (db)                                      |                             |                                   |
| Platform Key (PK)                                                                  | Update                      |                                   |
| Key Exchange Keys (KEK)                                                            | Update                      |                                   |
|                                                                                    | Append                      |                                   |
| Authorized Signatures (db)                                                         | Update                      |                                   |
|                                                                                    | Append                      |                                   |

| Options Summary                                             |                              |                            |
|-------------------------------------------------------------|------------------------------|----------------------------|
| Forbidden Signatures (dbx)                                  | Update                       |                            |
|                                                             | Append                       |                            |
| Authorized TimeStamps                                       | Update                       |                            |
| (dbt)                                                       | Append                       |                            |
| OsRecovery Signatures                                       | Update                       |                            |
| (dbr)                                                       | Append                       |                            |
| Enroll Factory Defaults or loa                              | ad certificates from a file: | 1. Public Key Certificate: |
|                                                             |                              |                            |
| a) EFI_SIGNATURE_LIST                                       |                              |                            |
|                                                             |                              |                            |
| b) EFI_CERT_X509 (DER)                                      |                              |                            |
|                                                             |                              |                            |
| c) EFI_CERT_RSA2048 (bin)                                   |                              |                            |
|                                                             |                              |                            |
| d) EFI_CERT_SHAXXX                                          |                              |                            |
|                                                             |                              |                            |
| 2. Authenticated UEFI Variable 3.EFI PE/COFF Image (SHA256) |                              |                            |
| Kay Source: Factory External Mixed                          |                              |                            |
| Ney Source. Factory, External, Ivilxed                      |                              |                            |

## 3.7 Setup Submenu: Boot

| Boot Configuration                                                                                                    | Enables or disables Quiet Boot                                                                                                    |
|----------------------------------------------------------------------------------------------------|----------------------------------------------------------------------------------------------------|
| Quiet Boot [Enabled]<br>Network Stack [Disabled]                                                                                         | 0,000                                                                                                    |
| FIXED BOOT ORDER Priorities                                                                                                    |                                                                                                    |
| Boot Option #1 [Hard Disk]<br>Boot Option #2 [NVME]<br>Boot Option #3 [USB Device:UEFI:<br>KingstonDataTraveler<br>3.0PMAP, Partition 1] |                                                                                                    |
| Boot uption #4 [Network]<br>▶ UEFI USB Drive BBS Priorities                                                                              | <pre>++: Select Screen 11: Select Item Enter: Select +/-: Change Opt. F1: General Help F2: Previous Values F3: Optimized Defaults F4: Save &amp; Exit ESC: Exit</pre> |

| Options Summary                    |            |         |
|------------------------------------|------------|---------|
| Quiet Boot                         | Disabled   |         |
|                                    | Enabled    | Default |
| Enables/disables Quiet Boot        | option.    |         |
| Network Stack                      | Disabled   | Default |
|                                    | Enabled    |         |
| Enable/Disable UEFI Network Stack. |            |         |
| Boot Option #1                     | Hard Disk  |         |
| Boot Option #2                     | NVME       |         |
| Boot Option #3                     | USB Device |         |
| Boot Option #4                     | Network    |         |
| Sets the system boot order         |            |         |

## 3.7.1 UEFI BBS Priorities

|                | Aptio Setup - AMI<br>Boot                       |                                                                                                    |
|----------------|-------------------------------------------------|----------------------------------------------------------------------------------------------------|
| Boot Option #1 | [UEFI: Generic Flash<br>Disk 8.07, Partition 1] | Sets the system boot order                                                                                                    |
|                |                                                 | <pre>H: Select Item<br/>Enter: Select<br/>+/-: Change Opt.<br/>F1: General Help<br/>F2: Previous Values<br/>F3: Optimized Defaults<br/>F4: Save &amp; Exit<br/>ESC: Exit</pre> |

| Options Summary                    |            |         |
|------------------------------------|------------|---------|
| Quiet Boot                         | Disabled   |         |
|                                    | Enabled    | Default |
| Enables/disables Quiet Boot        | option.    |         |
| Network Stack                      | Disabled   | Default |
|                                    | Enabled    |         |
| Enable/Disable UEFI Network Stack. |            |         |
| Boot Option #1                     | Hard Disk  |         |
| Boot Option #2                     | NVME       |         |
| Boot Option #3                     | USB Device |         |
| Boot Option #4                     | Network    |         |
| Sets the system boot order         |            |         |

## 3.8 Setup Submenu: Save & Exit

| Aptio Setup – AMI<br>Main Advanced Chipset Security Boot <mark>Save &amp; Exit</mark>                     |                                                                                                    |
|----------------------------------------------------------------------------------------------------|----------------------------------------------------------------------------------------------------|
| Save Options<br>Save Changes and Reset<br>Discard Changes and Exit<br>Default Options<br>Restore Defaults | Reset the system after saving<br>the changes.                                                                                                    |
|                                                                                                    | ++: Select Screen<br>11: Select Item<br>Enter: Select<br>+/-: Change Opt.<br>F1: General Help<br>F2: Previous Values<br>F3: Optimized Defaults<br>F4: Save & Exit<br>ESC: Exit |
| Version 2.22.1293 Copyright (C) 2024                                                                      | AMI                                                                                                    |

## Chapter 4

Drivers Installation

## 4.1 Drivers Download and Installation

Drivers for the BOXER-6645U-RPL can be downloaded from the product page on the AAEON website:

https://www.aaeon.com/en/

# Appendix A

I/O Information

## A.1 I/O Address Map

## V 🛃 DESKTOP-QBP7RPH

| Input/output (IO) |  |
|-------------------|--|
|                   |  |

| to [000000000000000 - 000000000000CF7] PCI Express Root Complex                                                                                                    |     |
|----------------------------------------------------------------------------------------------------|-----|
| to 1000000000000000000000000000000000000                                                                                                    | er  |
| to 1000000000000000024 - 0000000000000000000                                                                                                    | er  |
| to 1000000000000000028 - 0000000000000000000                                                                                                    | er  |
| ta [00000000000002C - 000000000000002D] Programmable interrupt controll                                                                                                    | er  |
| ta [00000000000002E - 00000000000002F] Motherboard resources                                                                                                    |     |
| ta [00000000000000000 - 00000000000000000                                                                                                    | er  |
| 🚛 [000000000000034 - 000000000000035] Programmable interrupt controlle                                                                                                    | er  |
| ta [000000000000038 - 0000000000000000000000                                                                                                    | er  |
| ta [00000000000003C - 0000000000000000] Programmable interrupt controll                                                                                                    | er  |
| timer [000000000000040 - 00000000000000043] System timer                                                                                                    |     |
| 늘 [00000000000004E - 0000000000004F] Motherboard resources                                                                                                    |     |
| timer [000000000000000 - 0000000000000000000                                                                                                    |     |
| 늘 [000000000000061 - 000000000000061] Motherboard resources                                                                                                    |     |
| to the resources [00000000000000000000000000000000] [10000000000                                                                                                    |     |
| to the resources [000000000000000000000000000000000000                                                                                                    |     |
| to the resources [0000000000007 - 0000000000000000] Motherboard resources                                                                                                    |     |
| to the resources [00000000000070 - 000000000000000] Motherboard resources                                                                                                    |     |
| to the resources [000000000000000000000000000000] [10000000000                                                                                                    |     |
| to the resources [0000000000002] [0000000000000000000000                                                                                                    |     |
| to an anticological anticological anticologi | er  |
| E [0000000000000004 - 0000000000000000000                                                                                                    | er  |
| E [0000000000000A8 - 0000000000000000000000                                                                                                    | er  |
| E [0000000000000AC - 0000000000000AD] Programmable interrupt control                                                                                                    | ler |
| to 1000000000000000000000000000000000000                                                                                                    | er  |
| [0000000000000082 - 0000000000083] Motherboard resources                                                                                                    |     |
| to 1000000000000000000000000000000000000                                                                                                    | er  |
| E [000000000000088 - 00000000000089] Programmable interrupt controlle                                                                                                    | er  |
| to an anticological anticological anticologi | ler |
| [0000000000002F8 - 000000000002FF] Communications Port (COM2)                                                                                                    |     |
| [0000000000003F8 - 000000000003FF] Communications Port (COM1)                                                                                                    |     |
| to 1000000000000000000000000000000000000                                                                                                    | er  |

| terr [0000000000004D0 - 0000000000004D1] Programmable interr      | upt controller |
|-------------------------------------------------------------------|----------------|
| ta [000000000000680 - 0000000000069F] Motherboard resource        | 25             |
| Tan [000000000000000 - 0000000000000000000                        | es             |
| tesource [0000000000000000 - 000000000000000000                   | es             |
| ta [000000000000000000000000000000000000                          | es             |
| to 10000000000000000 - 000000000000000000                         | nplex          |
| tan [00000000000164E - 00000000000164F] Motherboard resource      | es             |
| tesource [000000000001854 - 000000000001857] Motherboard resource | 25             |
| Tap [000000000000000 - 0000000000000000000                        | 2S             |
| [00000000000000000 - 00000000000000303F] Intel(R) UHD Graphics    | 710            |
| a [0000000000003060 - 00000000000307F] Standard SATA AHCI C       | ontroller      |
| 💼 [000000000003080 - 00000000003083] Standard SATA AHCI C         | Controller     |
| a [0000000000003090 - 000000000003097] Standard SATA AHCI C       | Controller     |
| T0000000000000000000000000000000000000                            | 3              |

## A.2 Memory Address Map

|   | DESKTOP-QBP7RPH                                                                                                    |
|---|----------------------------------------------------------------------------------------------------|
| > | Input/output (IO)                                                                                                    |
| > | Interrupt request (IRQ)                                                                                                    |
| ~ | Large Memory                                                                                                    |
|   | to 000000400000000 - 0000007FFFFFFFF PCI Express Root Complex                                                                                                    |
| ¥ | Memory                                                                                                    |
|   | time [000000000000000 - 0000000000000000000                                                                                                    |
|   | 🖵 [000000080400000 - 0000000804FFFFF] Intel(R) Ethernet Controller I226-LM                                                                                                    |
|   | 🏣 [000000080400000 - 0000000805FFFFF] Intel(R) PCI Express Root Port #4 - 7ABB                                                                                                    |
|   | time [000000080400000 - 00000000BFFFFFF] PCI Express Root Complex                                                                                                    |
|   | 🚽 [000000080500000 - 000000080503FFF] Intel(R) Ethernet Controller I226-LM                                                                                                    |
|   | ma [0000000080620000 - 000000080621FFF] Standard SATA AHCI Controller                                                                                                    |
|   | 📹 [000000080622000 - 0000000806227FF] Standard SATA AHCI Controller                                                                                                    |
|   | ma [000000080623000 - 0000000806230FF] Standard SATA AHCI Controller                                                                                                    |
|   | [00000000BFFE0000 - 00000000BFFFFFF] Intel(R) Ethernet Connection (17) 1219-LM                                                                                                    |
|   | E [00000000C0000000 - 00000000CFFFFFF] Motherboard resources                                                                                                    |
|   | 🏣 [00000000FE010000 - 00000000FE010FFF] Intel(R) SPI (flash) Controller - 7AA4                                                                                                    |
|   | The construction of the construction of the construction and the construction and the construction of the construction of the |
|   | te [00000000FED20000 - 00000000FED7FFF] Motherboard resources                                                                                                    |
|   | [00000000FED40000 - 00000000FED44FFF] Trusted Platform Module 2.0                                                                                                    |
|   | E [00000000FED45000 - 00000000FED8FFF] Motherboard resources                                                                                                    |
|   | Tea [00000000FED90000 - 00000000FED93FFF] Motherboard resources                                                                                                    |
|   | time [00000000FEDA0000 - 00000000FEDA0FFF] Motherboard resources                                                                                                    |
|   | E [00000000FEDA1000 - 00000000FEDA1FFF] Motherboard resources                                                                                                    |
|   | E [00000000FEDC0000 - 00000000FEDC7FFF] Motherboard resources                                                                                                    |
|   | E [00000000FEE00000 - 00000000FEEFFFF] Motherboard resources                                                                                                    |
|   | 🙀 [000000400000000 - 000000400FFFFFF] Intel(R) UHD Graphics 710                                                                                                    |
|   | [000000600000000 - 0000006000FFFFF] Intel(R) UHD Graphics 710                                                                                                    |
|   | [0000006001100000 - 000000600110FFFF] Intel(R) USB 3.20 eXtensible Host Controller - 1.20 (Microsoft)                                                                                                    |
|   | 🏣 [0000006001118000 - 00000060011180FF] Intel(R) SMBus - 7AA3                                                                                                    |
|   | 🏣 [0000007FFFEFB000 - 0000007FFFEFBFFF] Intel(R) Management Engine Interface #1                                                                                                    |
|   | 는 [0000007FFFEFC000 - 0000007FFFEFFFFF] Intel® Smart Sound Technology BUS                                                                                                    |
|   | to [0000007FFFF00000 - 0000007FFFFFFFF] Intel® Smart Sound Technology BUS                                                                                                    |

#### **IRQ Mapping Chart** A.3

- A DESKTOP-QBP7RPH V
  - Input/output (IO) >
  - ✓ Interrupt request (IRQ)
    - timer (ISA) 0x00000000 (00) System timer
    - (ISA) 0x00000003 (03) Communications Port (COM2)

- (ISA) 0x00000004 (04) Communications Port (COM1)